## **ÆONMOBILE**

## - eSIMをご利用のお客さまへ - 開通のお手続きと ダウンロード方法

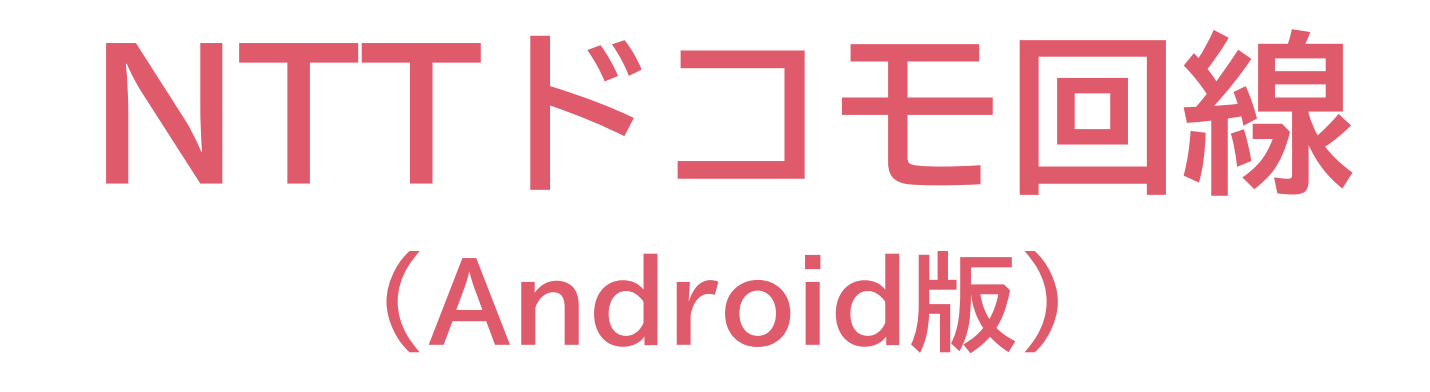

イオンモバイルをご契約いただきありがとうございます。 本書ではeSIMのご利用開始(開通)のお手続きと ダウンロード(初期設定)方法についてご案内しています。

本書は、NTTドコモ回線のeSIMを、Android端末で ご利用のお客さま向けの設定方法です。 それ以外のお客さまは、本書では正しく設定できません。

はじめにご利用の端末の EIDを確認します。 <u>手順[1]にお進みください。</u>

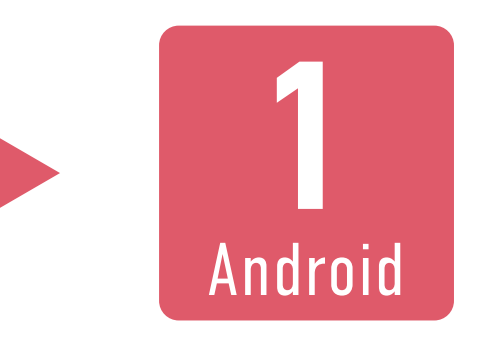

EIDの確認がお済みの場合は、 <u>手順[4]からご確認ください。</u>

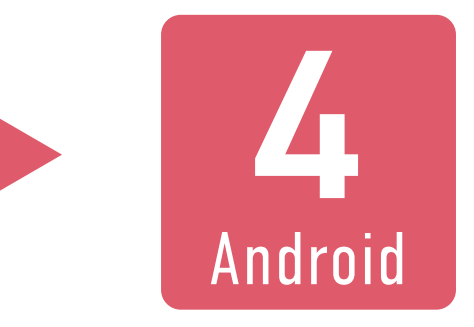

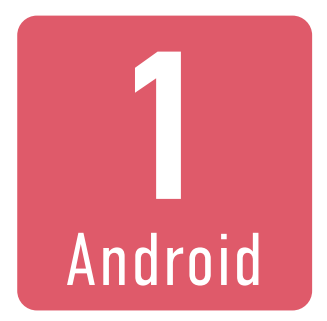

## eSIMを利用する端末のEIDを 確認します。端末の「設定」から 「デバイス情報」を選択します。

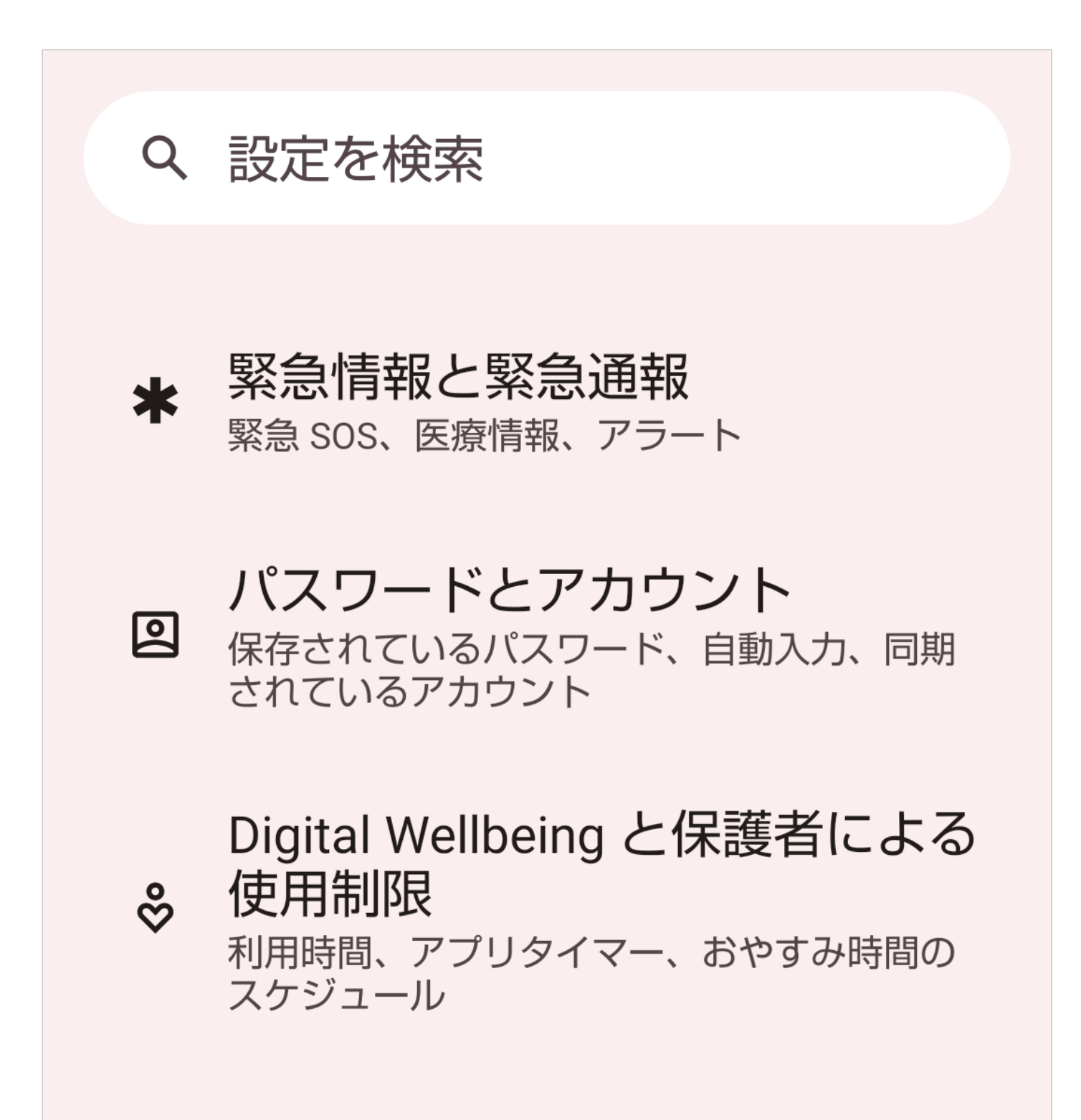

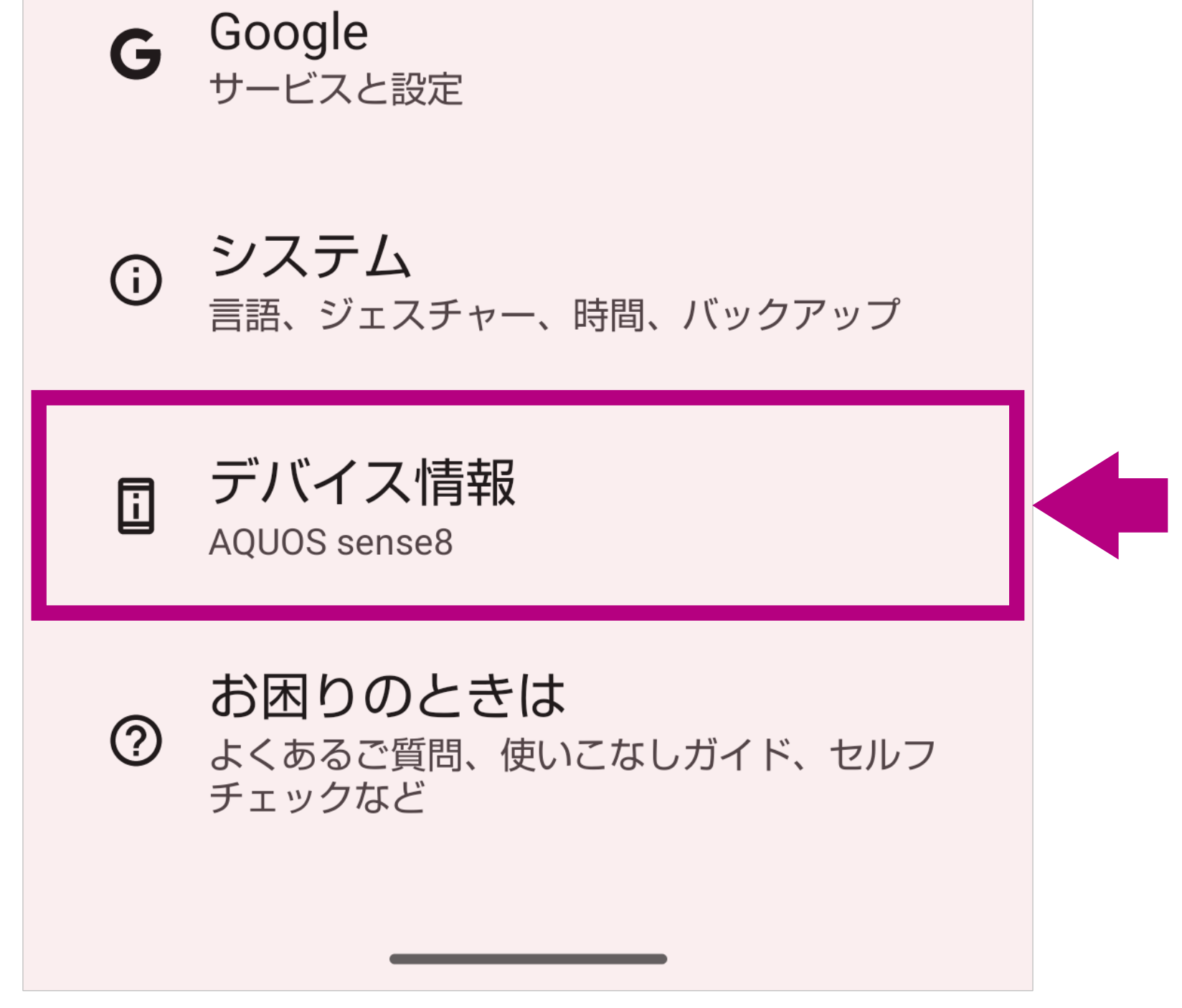

「デバイス情報」は設定画面のもっとも下にあります。
※ご利用の端末により画面の内容や項目の名称が異なります。
※画面の一部を加工しています。

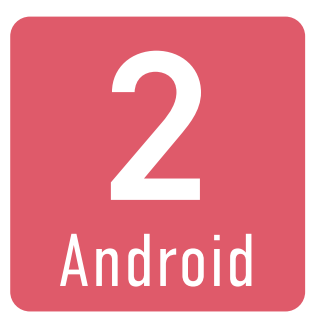

## eSIMを利用する端末のEIDを 確認します。 「SIMステータス」を選択します。

## デバイス情報

基本情報

デバイス名 AQUOS sense8

電話番号 (SIM スロット1) <sup>不明</sup>

電話番号 (SIM スロット 2) <sup>不明</sup>

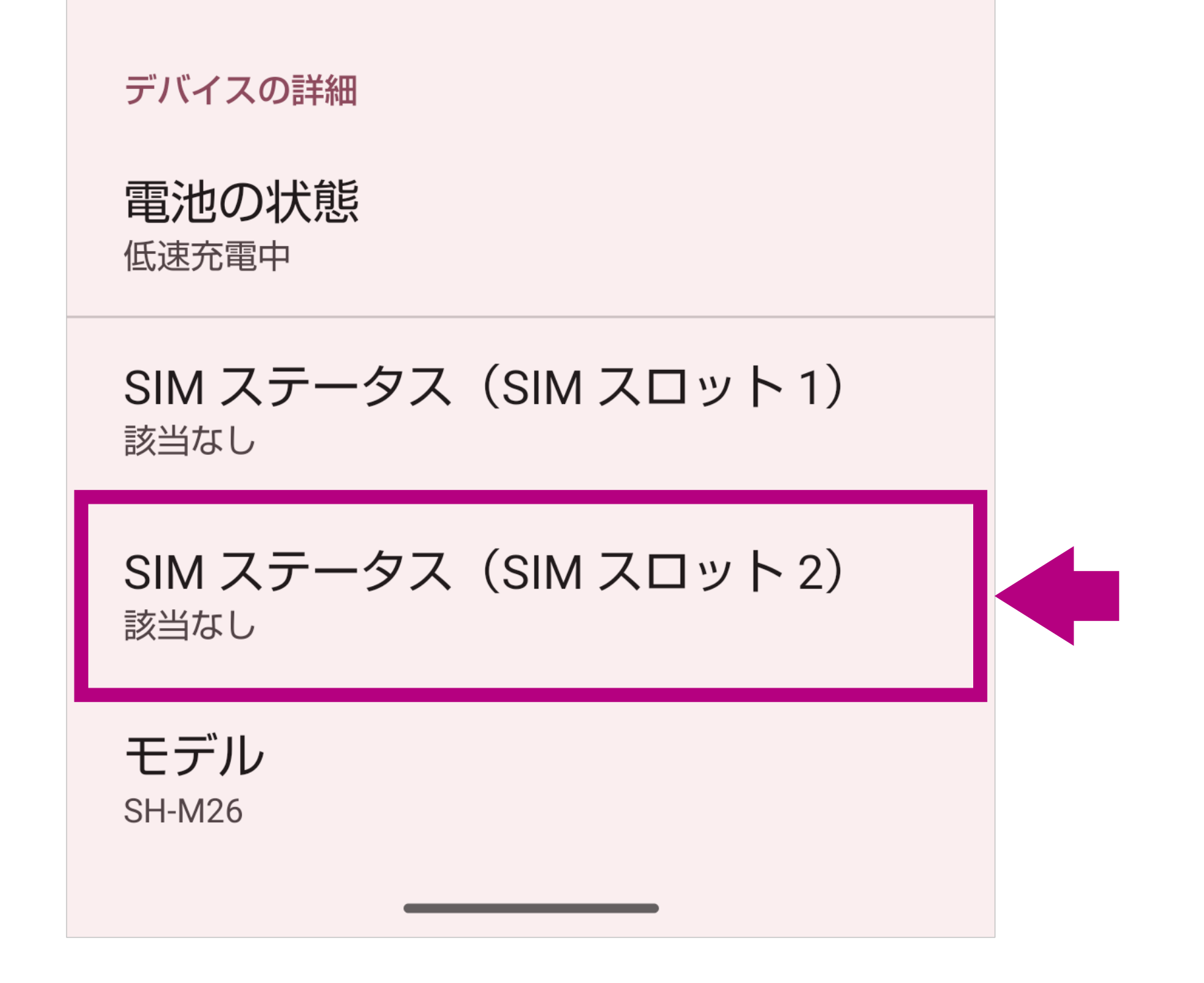

- 複数のSIMカードが利用できる端末では、eSIM用のSIMス テータス(SIMスロット)でのみEIDを確認できます。
- 詳しくはご利用の端末の取扱説明書をご確認ください。
- ※ご利用の端末により画面の内容や項目の名称が異なります。
- ※ 画面の一部を加工しています。

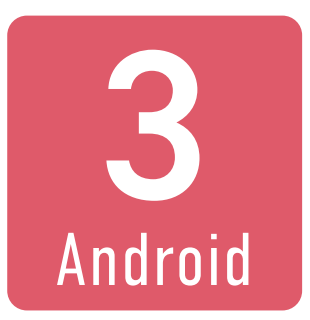

## eSIMを利用する端末のEIDを 確認します。 表示された「EID」を確認します。

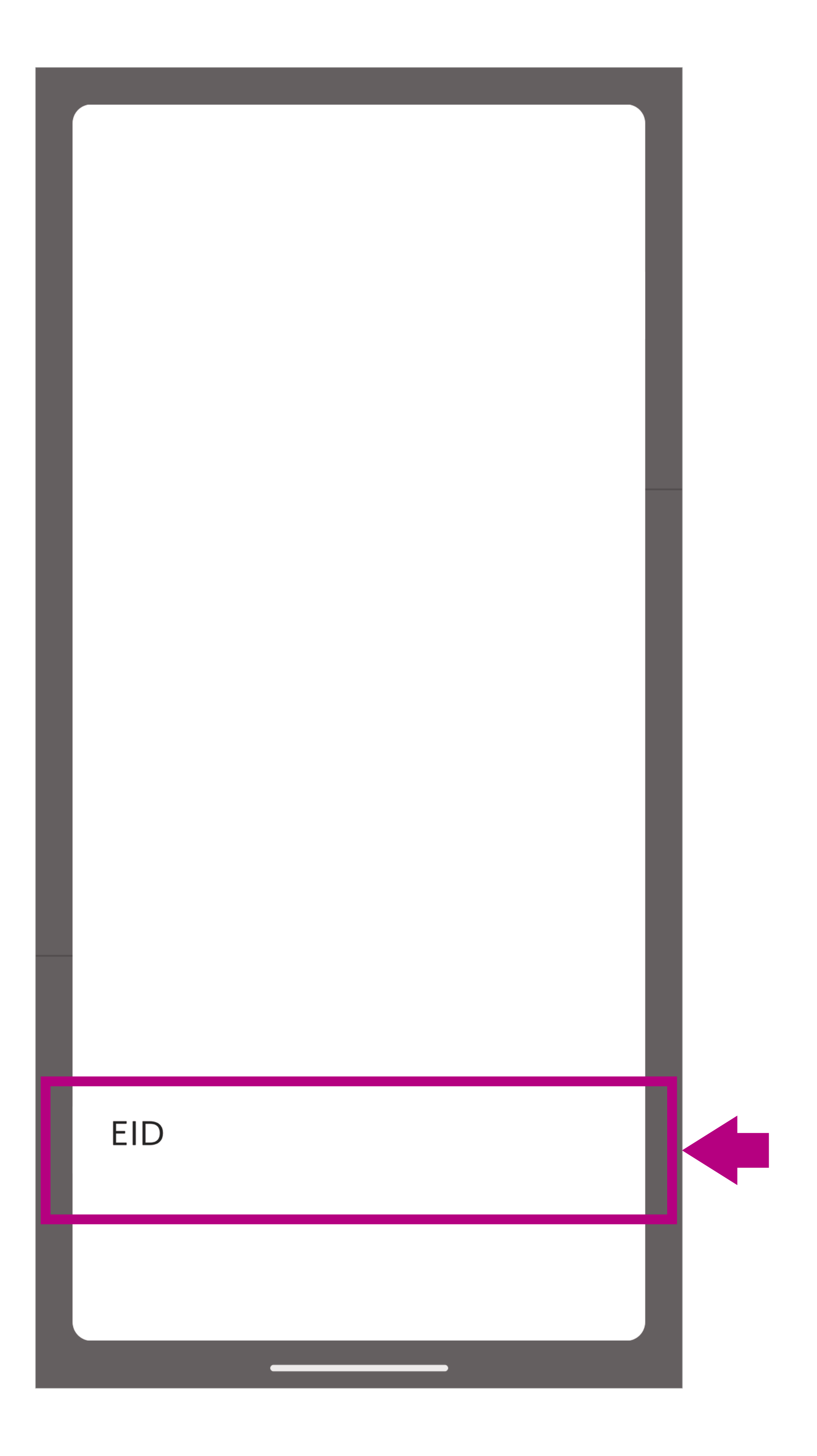

- SIMステータスの項目のなかにある「EID」を確認します(実際 にはEIDが表示されています)
- EIDを長押しすると、コピーできます(開通時に端末のEIDを 入力する必要があります)
- このあとeSIMを利用する端末をWi-Fiに接続して、イオンモ バイルのマイページにログインしていただくと、端末のEIDを そのまま貼付けられます。

#### ※ 画面はイメージです。ご利用の端末により異なります。

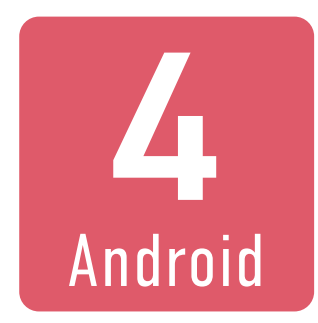

## イオンモバイルの <u>マイページ</u> に ログインします。

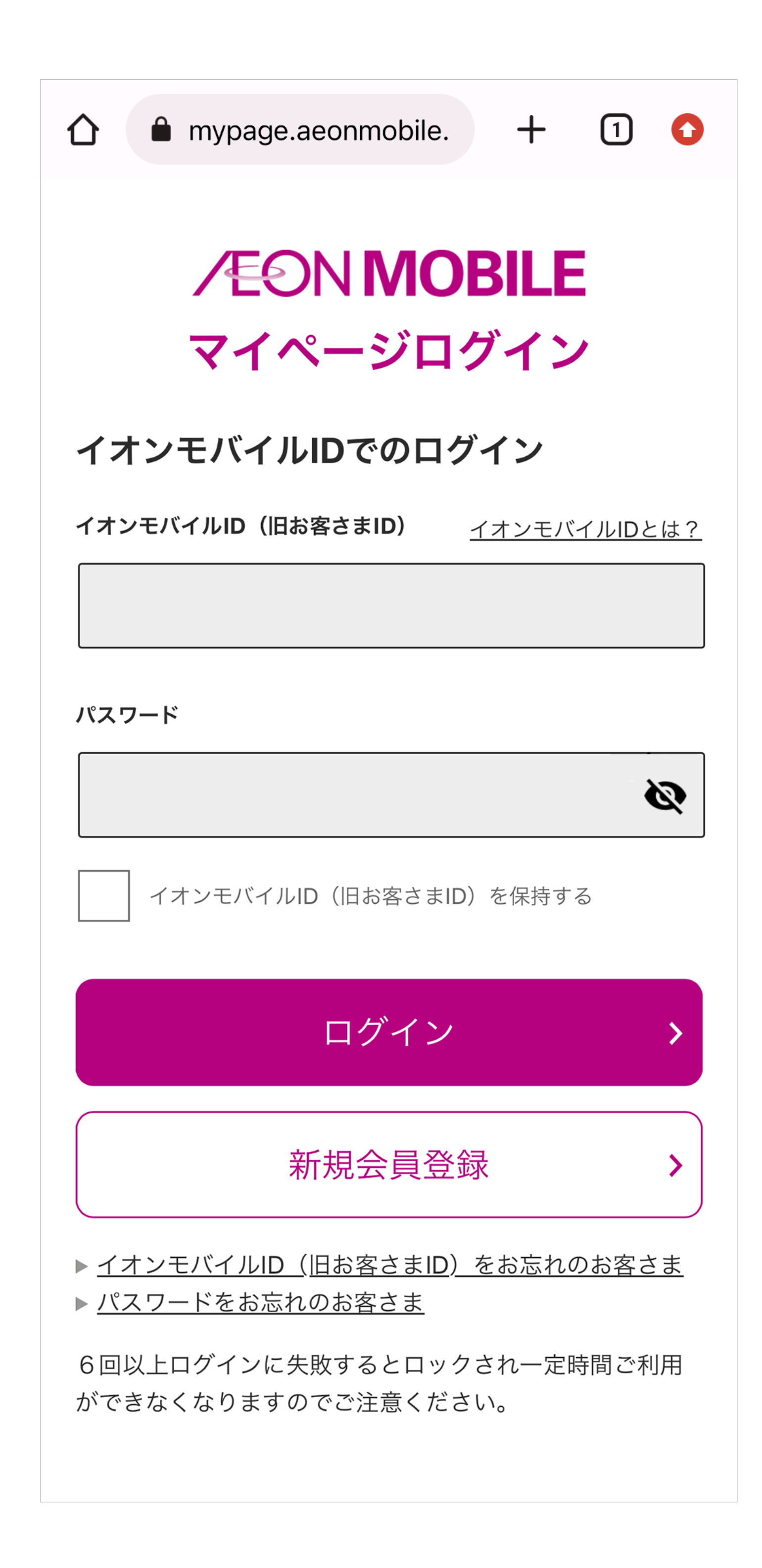

- ログインに必要なイオンモバイルIDは、お送りしたメール「ご 利用開始のお手続きについて」に記載しております。
- パスワードは、お客さまご自身がお申込み時に設定されたパス ワードです。
- 開通時に端末のEIDを入力する必要があります。eSIMを利用 する端末をWi-Fiに接続してイオンモバイルのマイページにロ グインしていただくと、端末のEIDをそのまま貼付けられます。

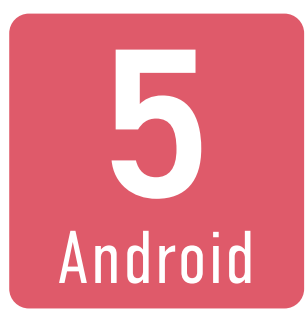

## 開通する電話番号を確認し、 「開通する」ボタンを押します。

| <b>☆</b>        | nypage.aeonmobile. | +    | 1      |                   |
|-----------------|--------------------|------|--------|-------------------|
|                 | ∕€ON <b>MOE</b>    | BILE | (      | ?                 |
| 圆 処理中           | の回線                |      |        |                   |
| 回線電話:<br>ICCID: | 080XXXXXXX         |      |        |                   |
| 種別:             |                    |      | 音声(MNF | <sup>&gt;</sup> ) |
| ステータス           | :                  | 未アク  | ティベー   | ۲                 |
| 開通:             |                    |      | 開通する   |                   |

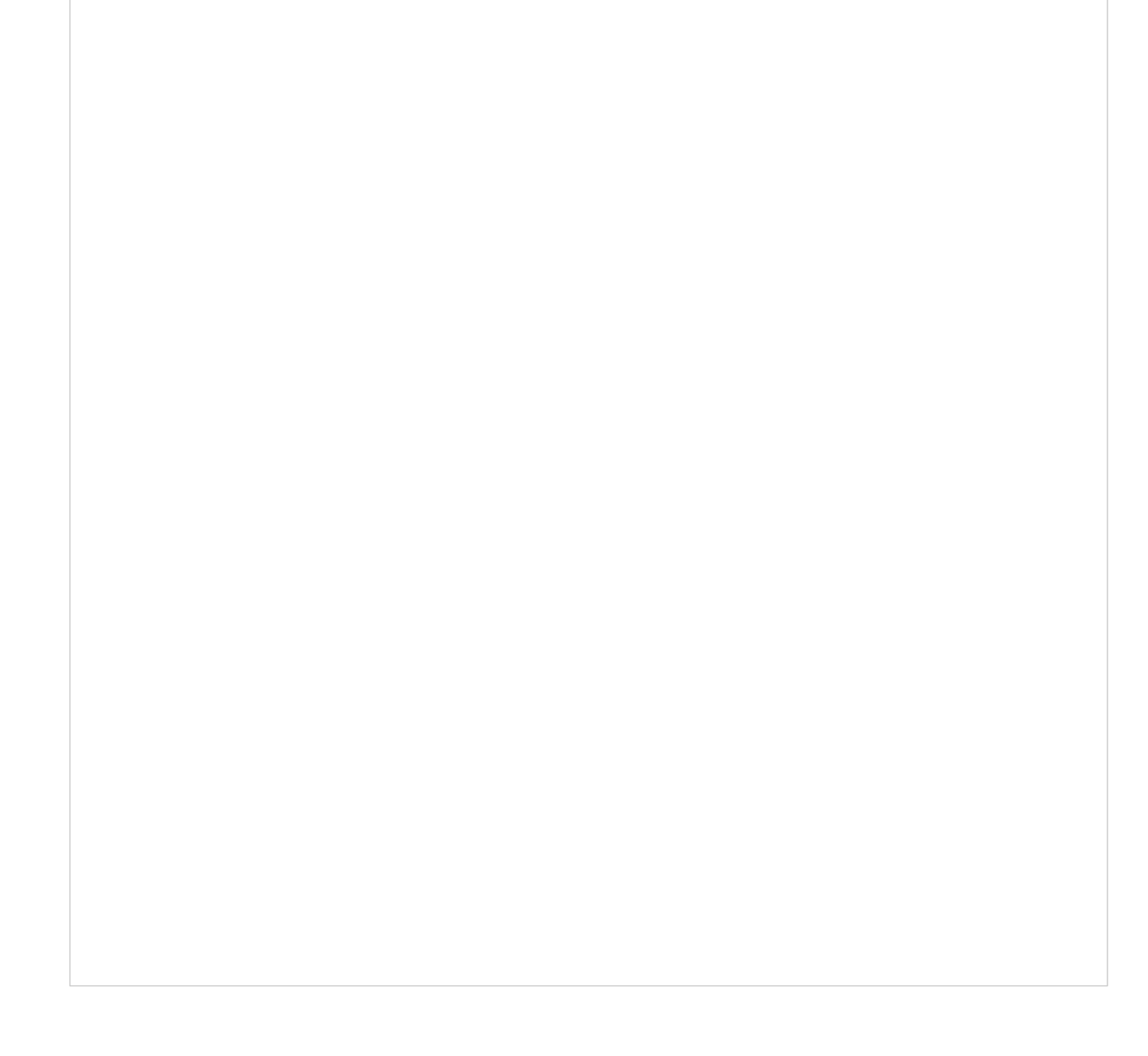

 複数のSIMカードが表示されている場合は、開通するeSIMの 電話番号にご注意ください。

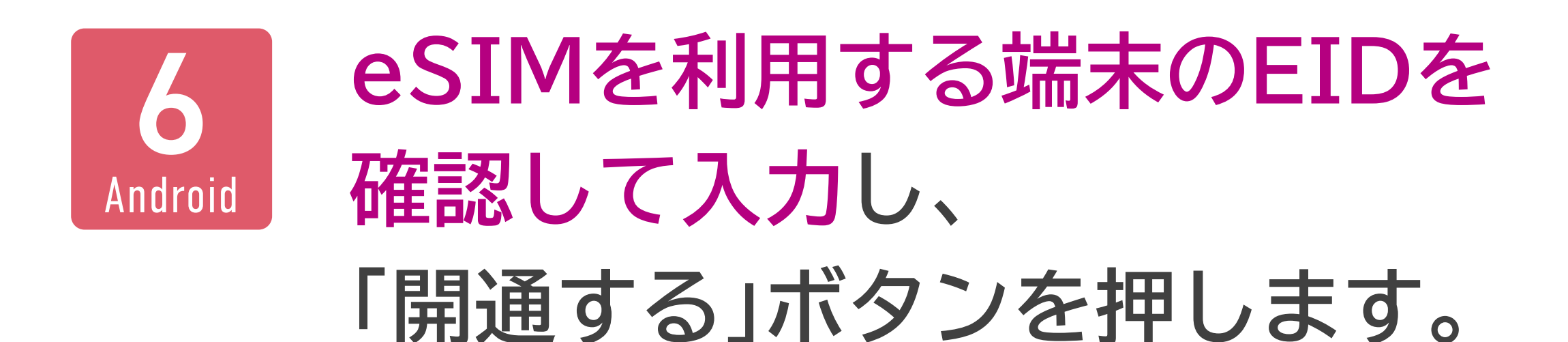

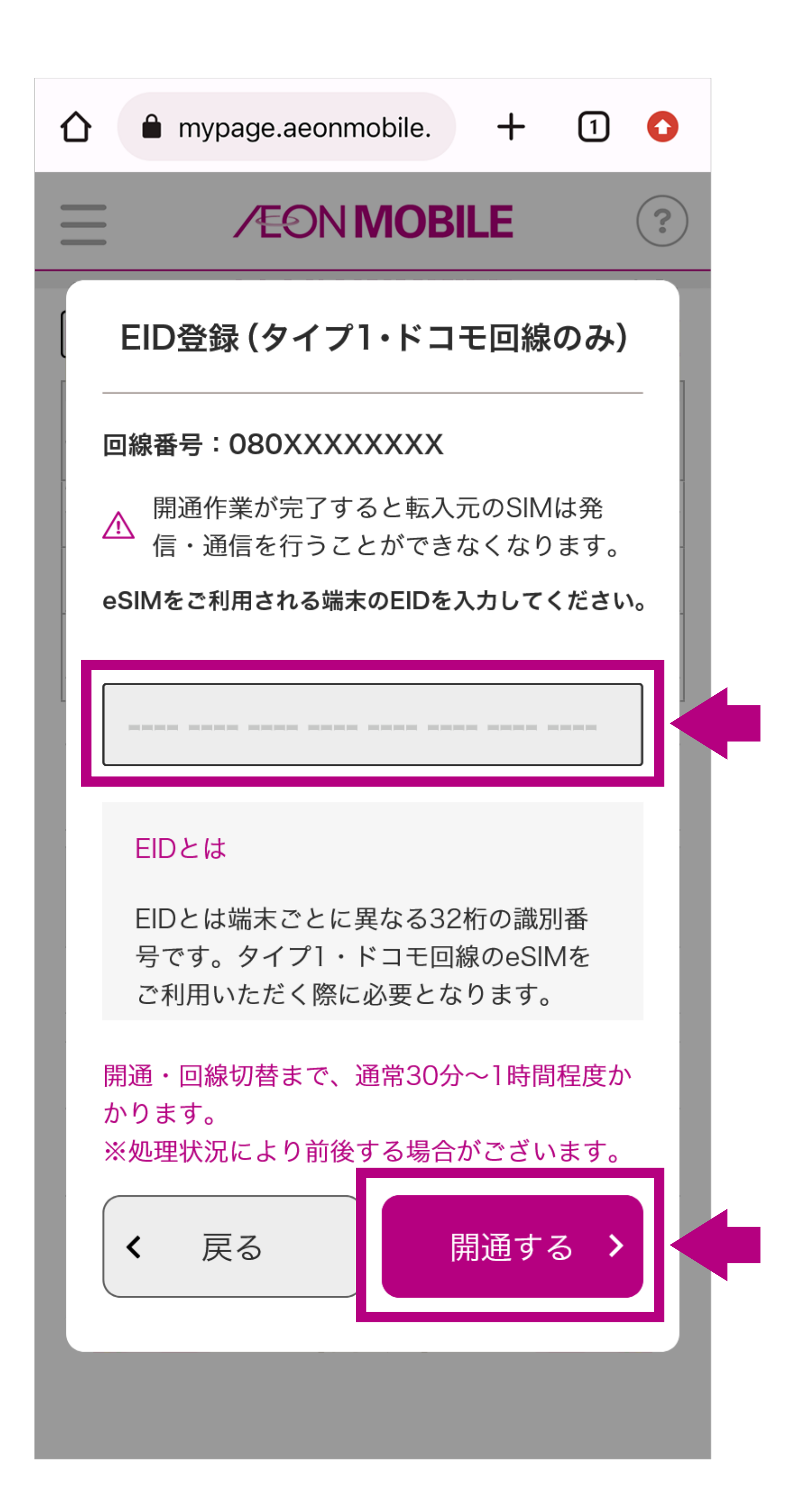

# (30分~1時間程度で開通します) 開通完了のお知らせを 受信しましたら 次の手順 7 に進んでください

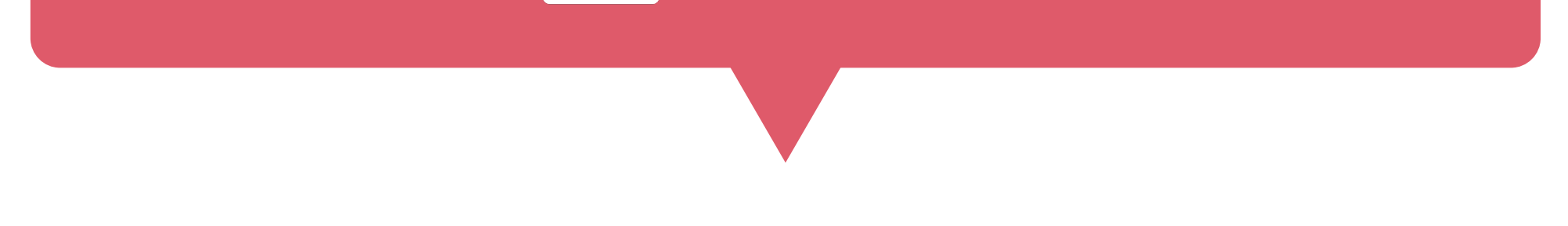

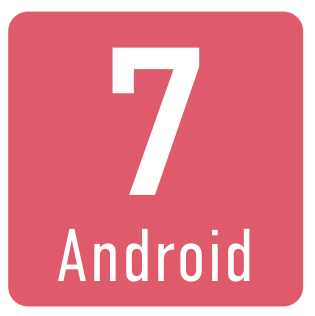

## eSIMを利用する端末以外で、 イオンモバイルの <u>マイページ</u> に ログインします。

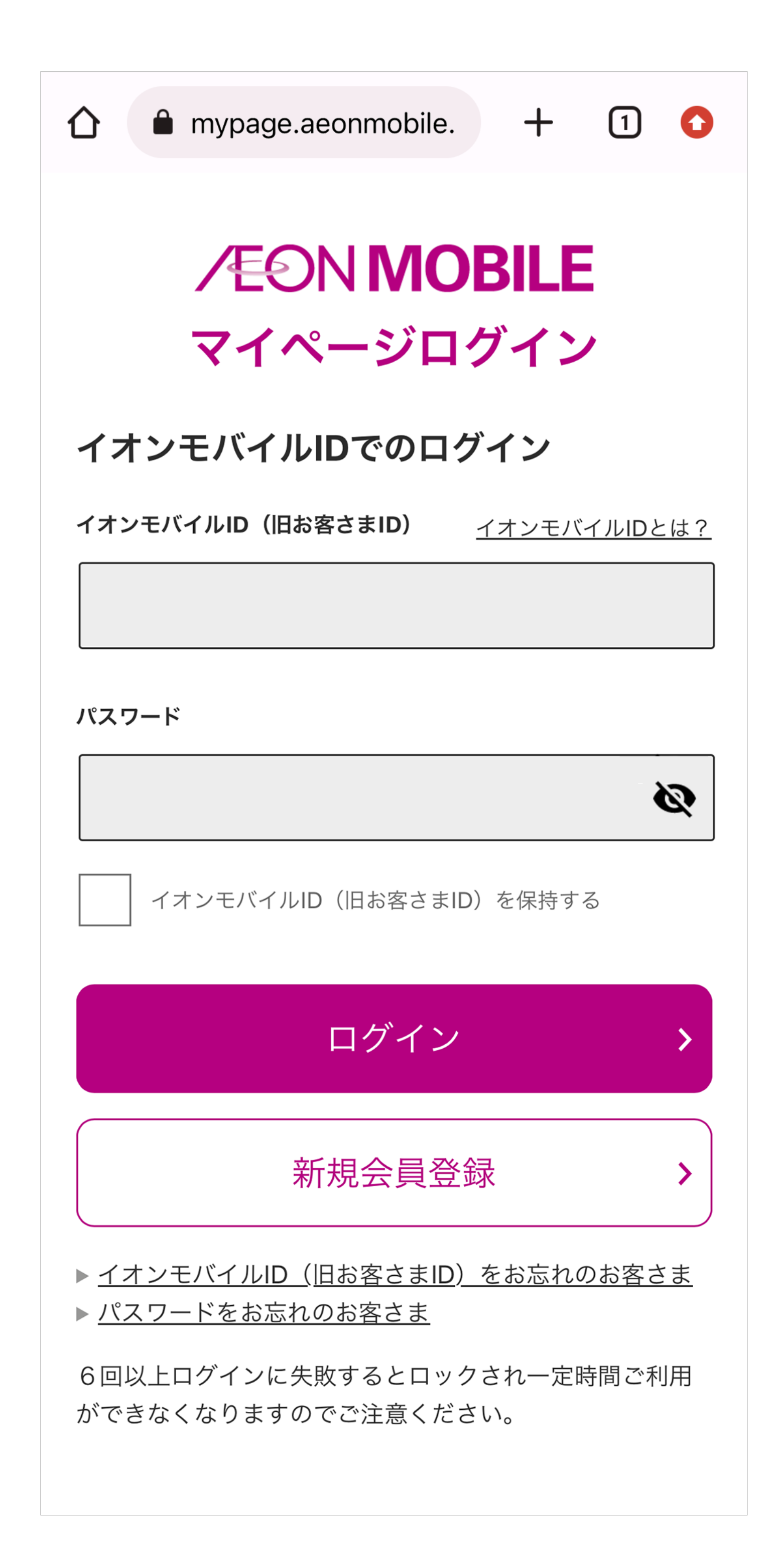

- このあとマイページに表示される二次元コードを読み取ります。 パソコンなどご利用の端末とは別の端末でマイページにログイ ンしてください。ご利用の端末のみでeSIMの設定をするため には、マイページで二次元コードを表示した際に記載されてい るeSIMの情報を、すべて手動で設定する必要があります。
- ログインに必要なイオンモバイルIDは、お送りしたメール「お
   申込みのeSIMが開通しました」に記載しております。

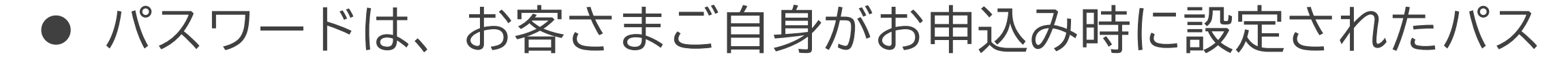

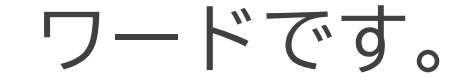

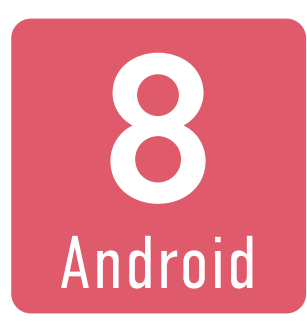

## ダウンロードするeSIMの 電話番号を確認し、 「eSIMダウンロード」を押します。

| <b>△</b> •      | nypage.aeonm | nobile. | +    | 1    | 0    |  |
|-----------------|--------------|---------|------|------|------|--|
|                 | ∕€ONI        | MOBIL   | E    |      | ?    |  |
|                 | コの回線         |         |      |      |      |  |
| 回線電話:<br>ICCID: | 080XXXXXXX   | Х       |      |      |      |  |
| 種別:             | ^            |         |      | 音声(Ⅳ | 1NP) |  |
| ステータス           | :            | 7       | アクティ | ベート  | 完了   |  |
| 開通:             |              | eSIM    | ダウン  | ノロー  | ۴    |  |
|                 |              |         |      |      |      |  |

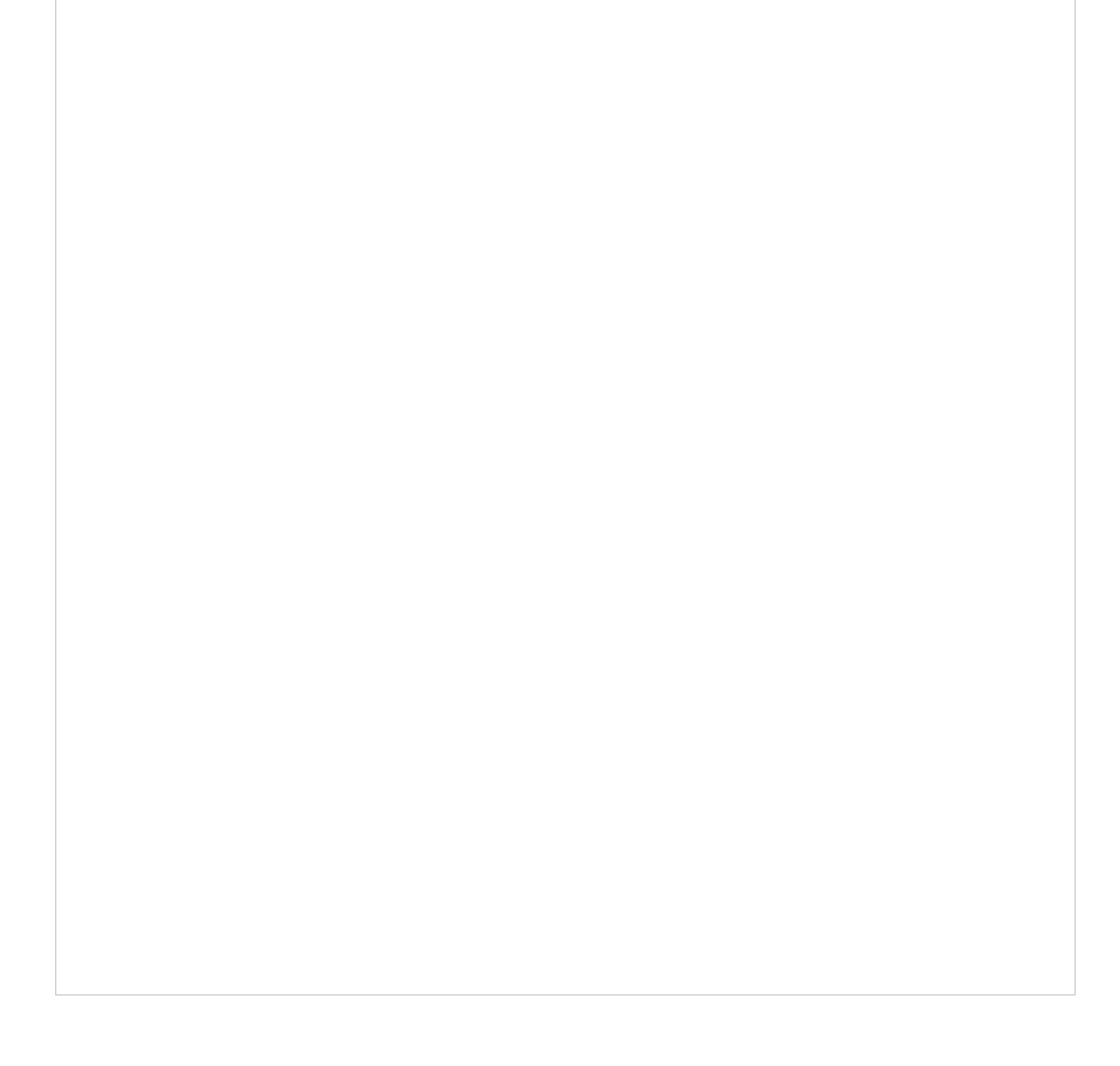

 データ通信専用のeSIMや再発行後のeSIMの「eSIMダウン ロード」ボタンは、トップページには表示されません。
 トップページからダウンロードするeSIMの「電話番号」を選択 すると、「SIMカードの詳細」ページのなかほどに「eSIMダウ ンロード」ボタンがございます。

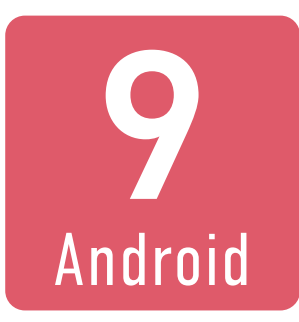

## 確認のため、ダウンロードする eSIMの電話番号を あらためて入力してください。

|                   | mypage.aeonmobile. | Ŧ | 1 0     |  |  |
|-------------------|--------------------|---|---------|--|--|
|                   | ∕€ON MOBIL         | E | ?       |  |  |
| 圆 処理              | 中の回線               |   |         |  |  |
| 回線電話<br>ICCID:    | i : 080XXXXXXX     |   |         |  |  |
| 種別:               |                    |   | 音声(MNP) |  |  |
| eSIMをダウンロードしてください |                    |   |         |  |  |

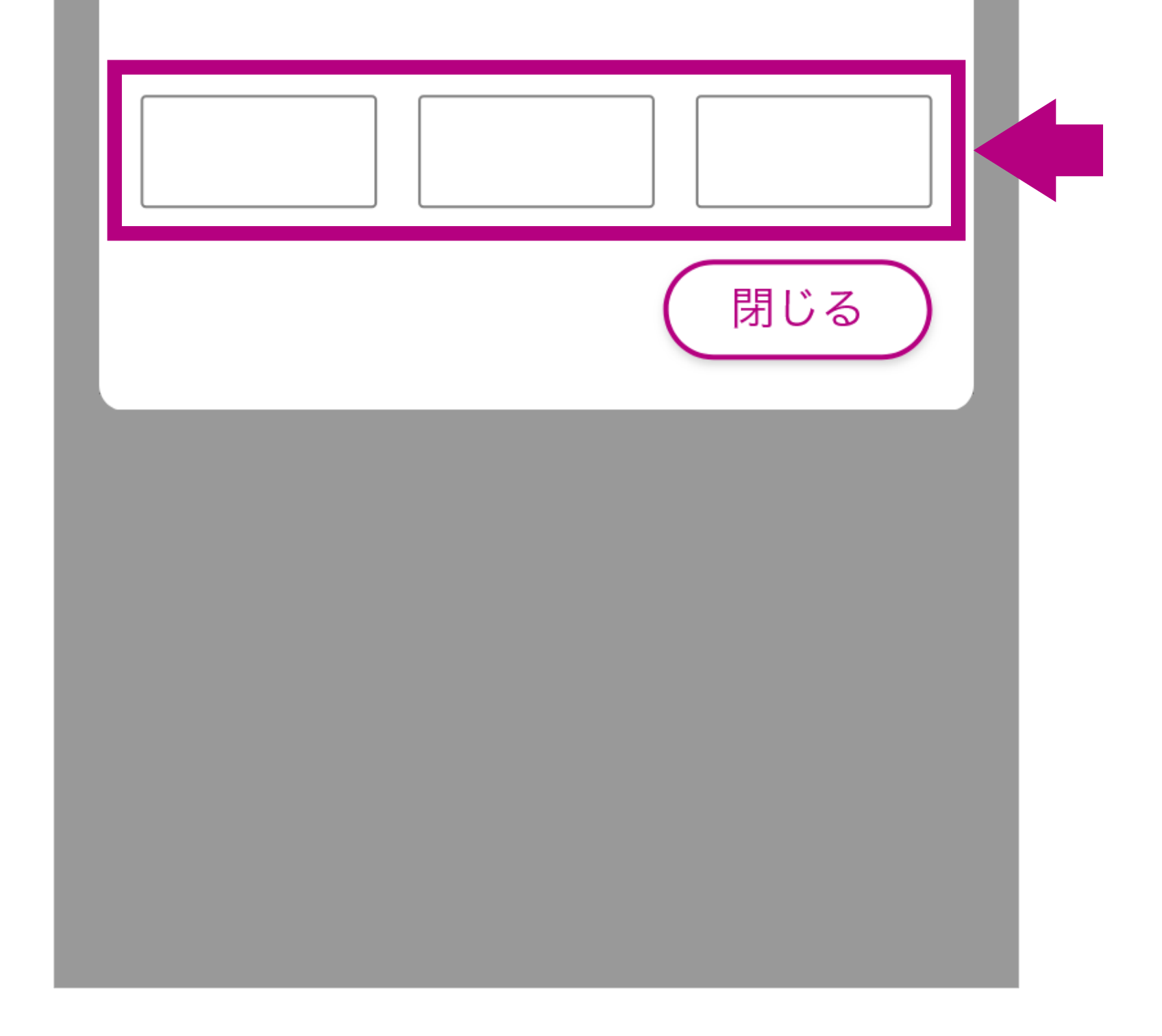

 電話番号を入力後すぐに二次元コードが表示されます。先に手 順[11]以降のご利用の端末の準備をしてから、第三者のいな い安全な場所で電話番号を入力してください。

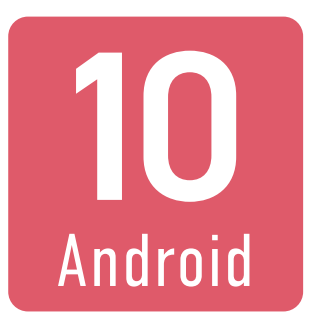

## 表示された二次元コードを 111以降の手順で、eSIMを利用 する端末で読み取ります。

| 仚 | 🗎 mypage.aeonmobile. + 1 |
|---|--------------------------|
|   | eSIMをダウンロードしてください        |
|   | SM-DP+ アドレス              |
|   |                          |
| - | 電話番号                     |
| - | 080XXXXXXX 🖒             |
| l | EID                      |

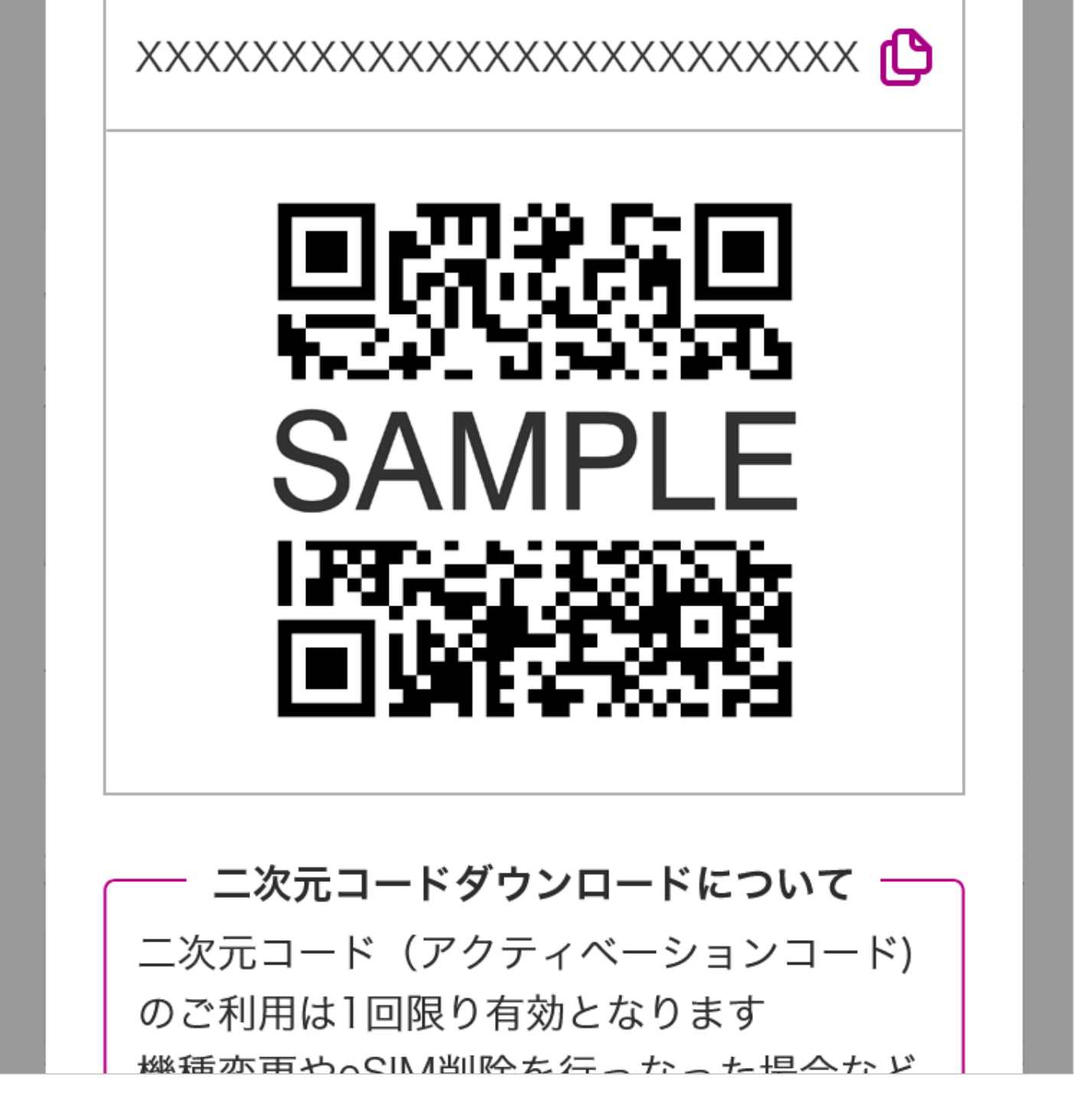

- eSIMの二次元コードのご利用は1回限りです。
   誤って利用する端末と異なる端末で読み込んだ場合は、eSIMの再発行のお手続き(再発行手数料:税込440円)が必要です。
- 二次元コードを第三者に利用されないよう十分ご注意ください。

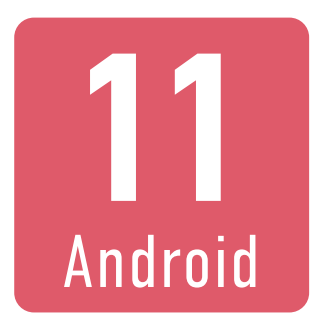

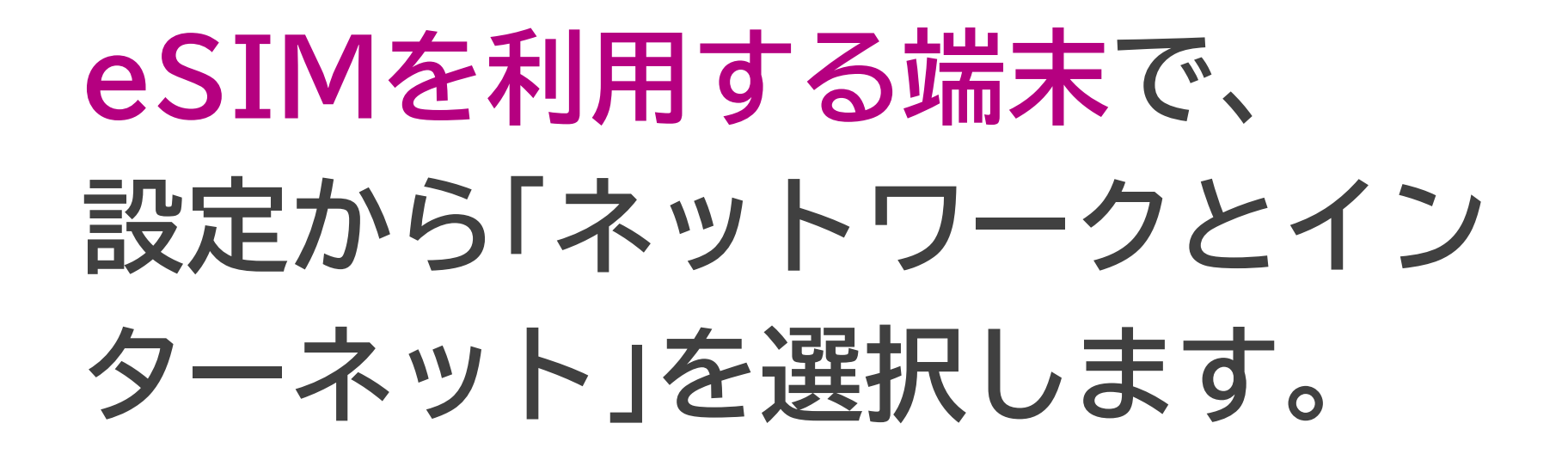

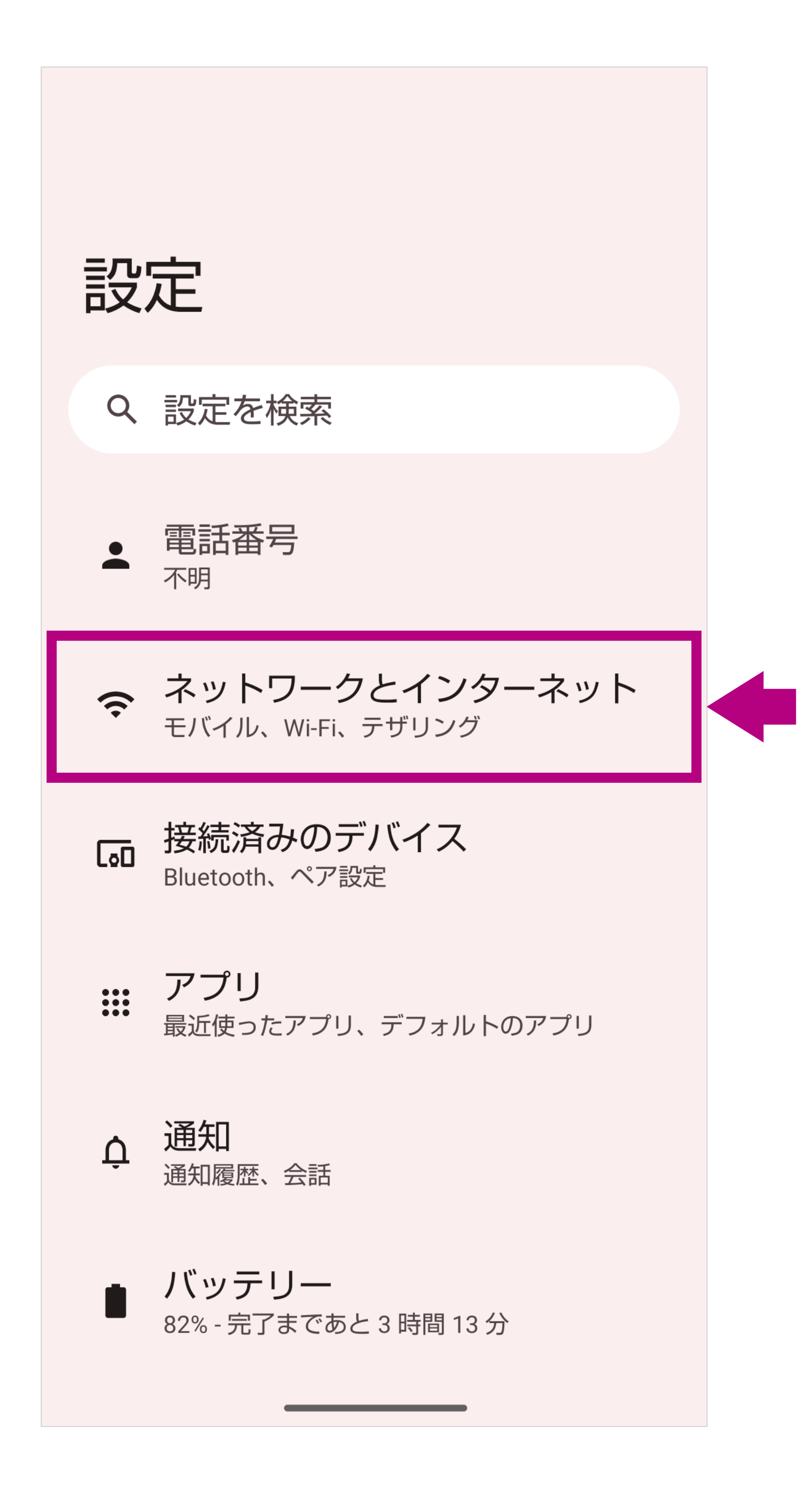

※ご利用の端末により画面の内容や項目の名称が異なります。※画面の一部を加工しています。

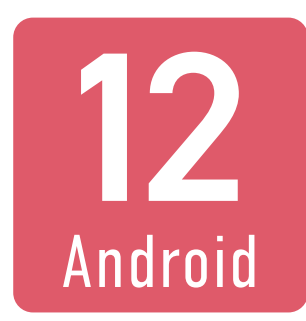

## 「SIM」を選択します。

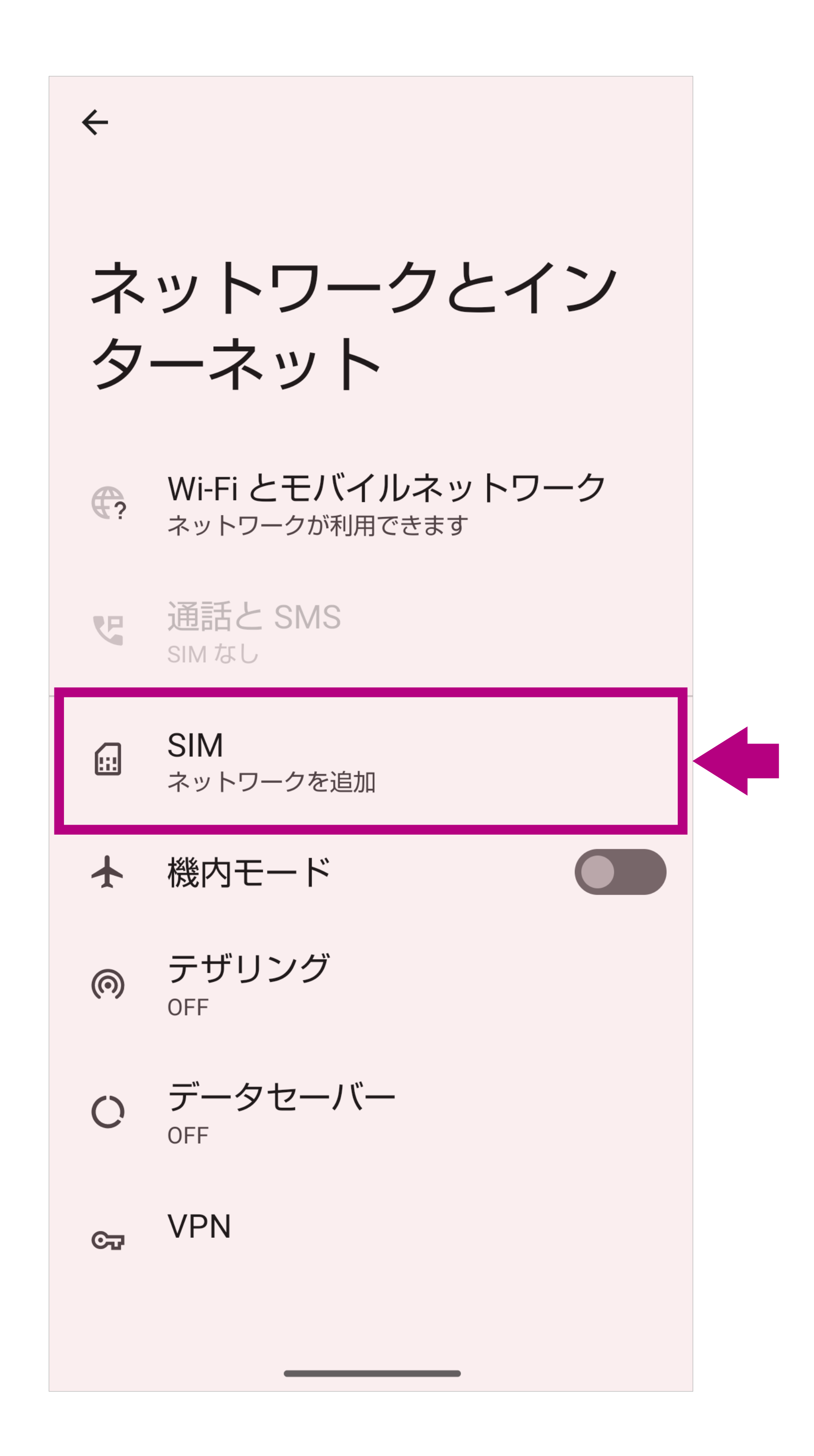

- ご利用の端末によっては「モバイルネットワーク」などと表示される項目を選択します。
- ※ご利用の端末により画面の内容や項目の名称が異なります。
- ※ 画面の一部を加工しています。

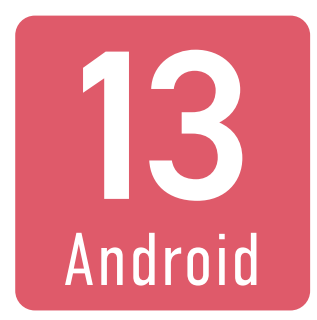

## 「SIMをダウンロードしますか?」 を選択します。

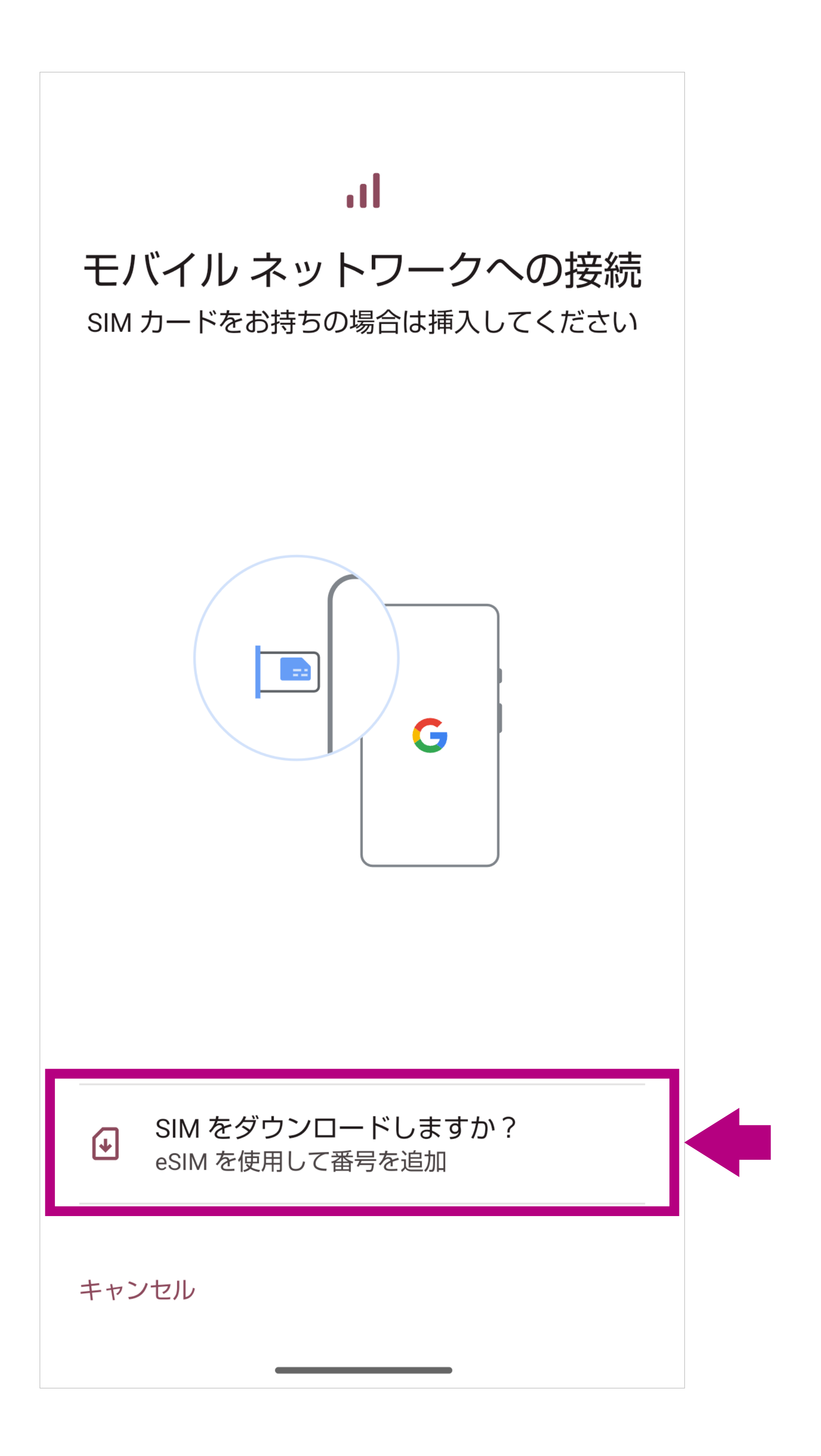

- ご利用の端末によっては「代わりにSIMをダウンロードします か?」などと表示されます。
- ※ご利用の端末により画面の内容が異なります。

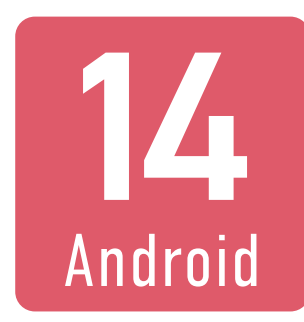

## 「次へ」を選択します。

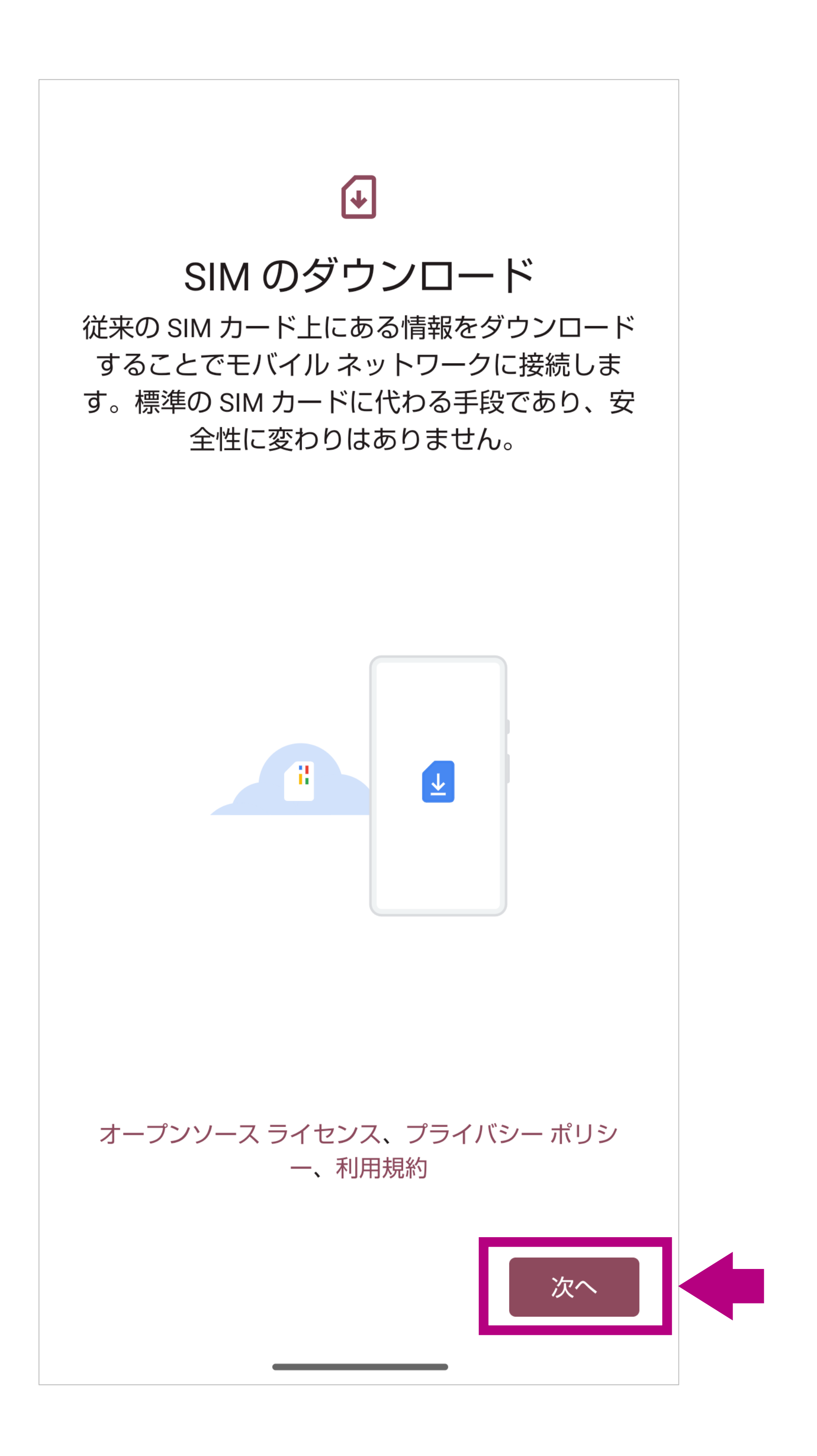

※ご利用の端末により画面の内容が異なります。

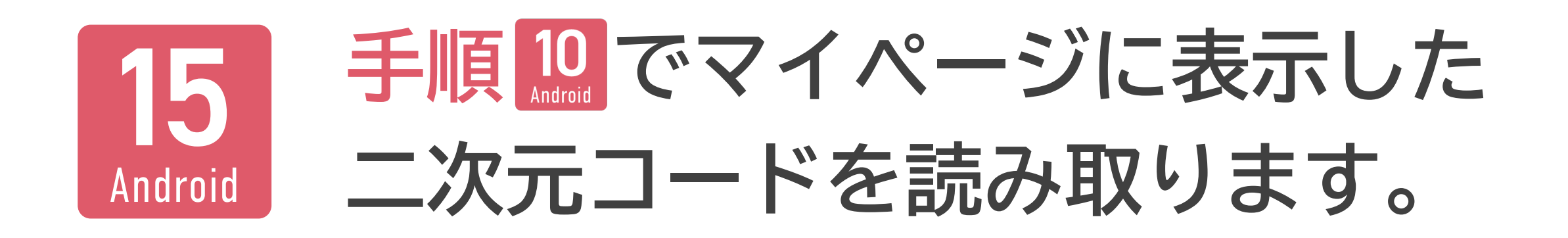

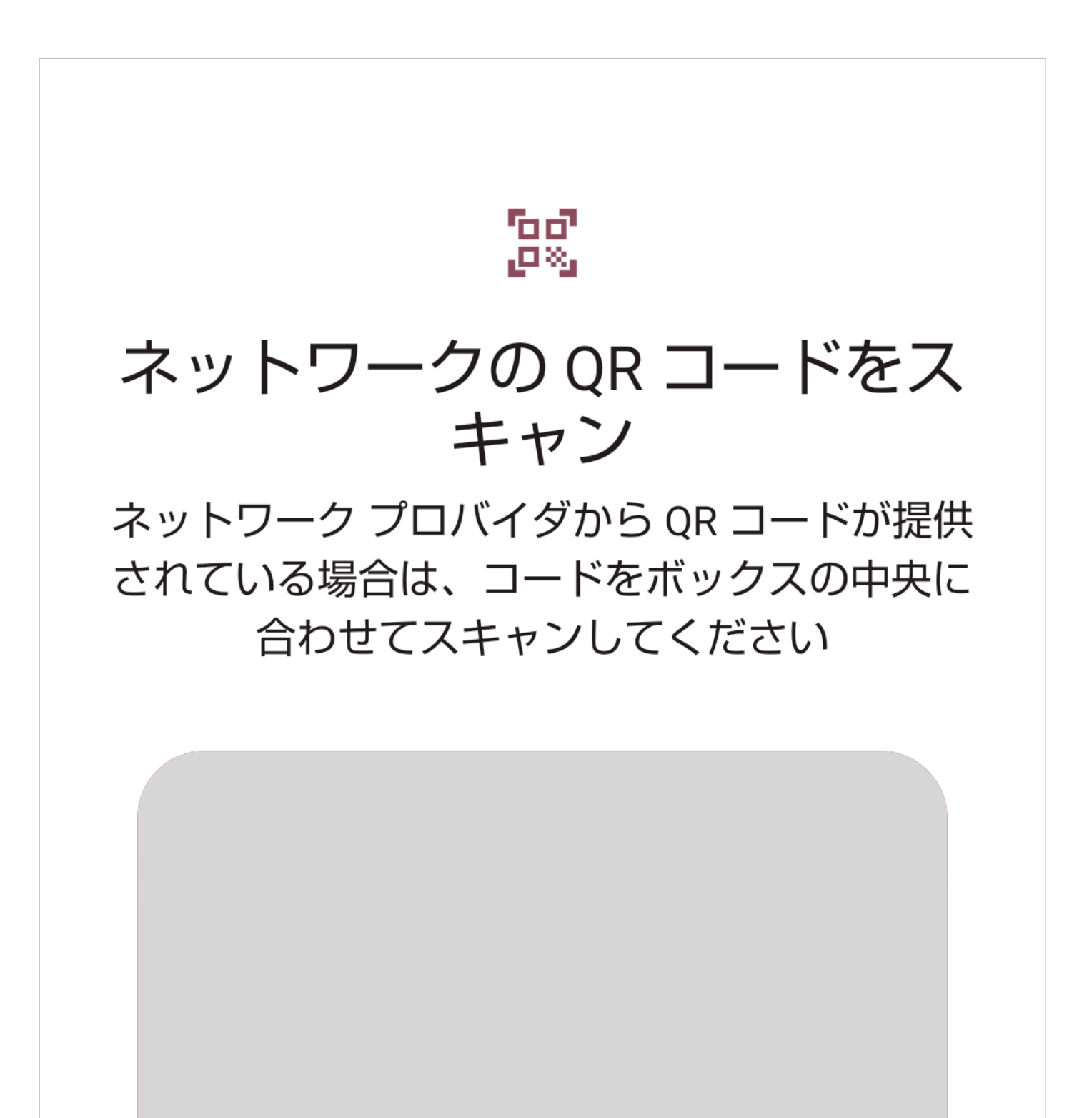

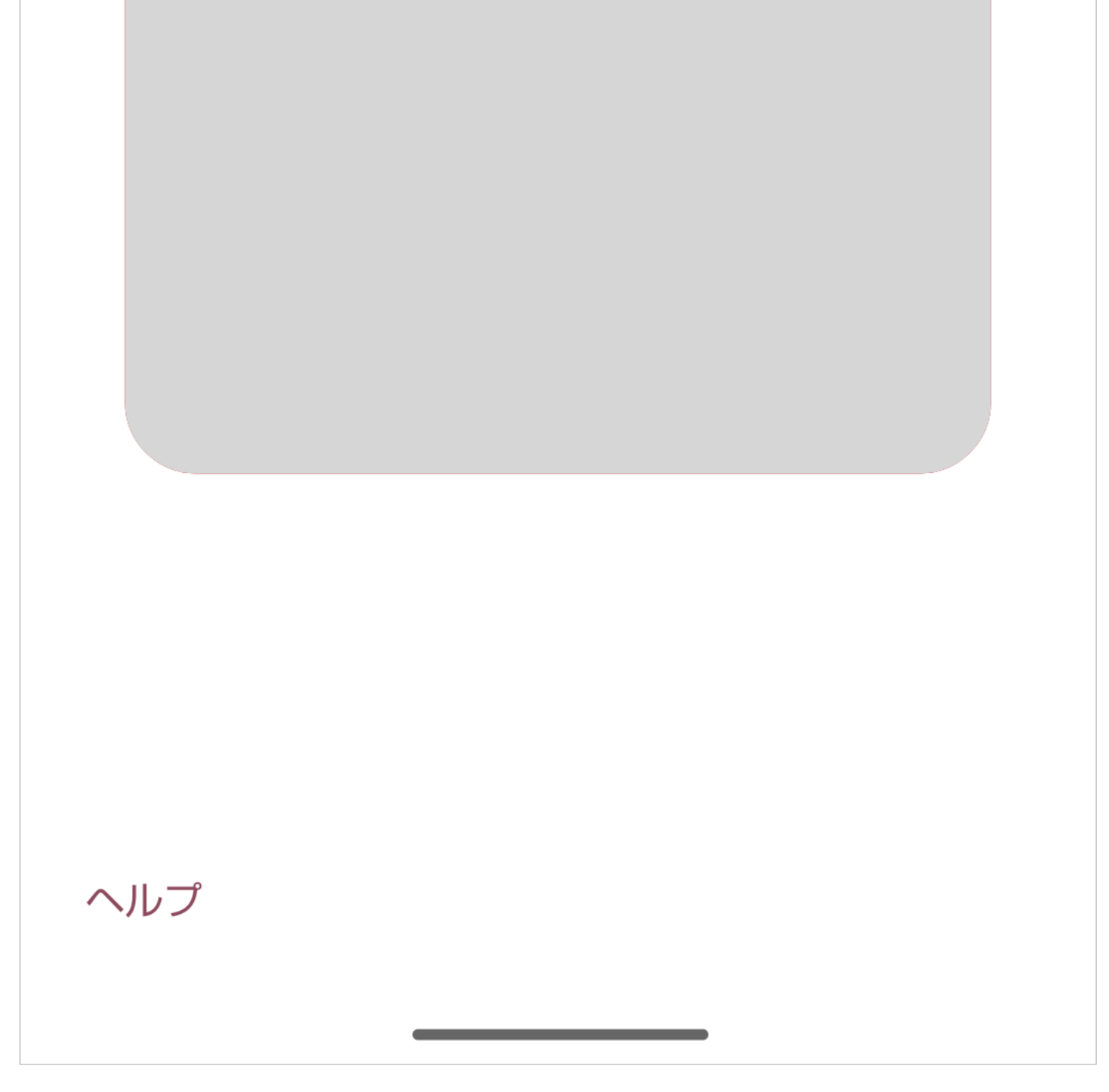

- この画面以外の、二次元コード読み取りアプリなどでeSIMの 二次元コードを読み取っても設定できません。
- 二次元コードを別の端末で表示せずに、eSIMを利用する端末のみでeSIMの情報をすべて手動で設定する場合は、この画面で「ヘルプ」を選択すると表示される画面で、「手動で入力」(または「自分で入力」)を選択し、イオンモバイルのマイページに二次元コードとともに表示されている「アクティベーション

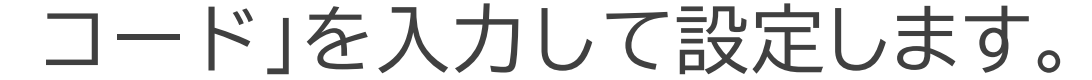

#### ※ご利用の端末により画面の内容が異なります。

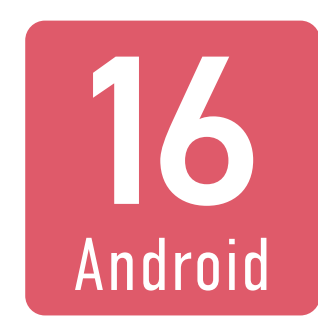

## 「ダウンロード」を選択します。

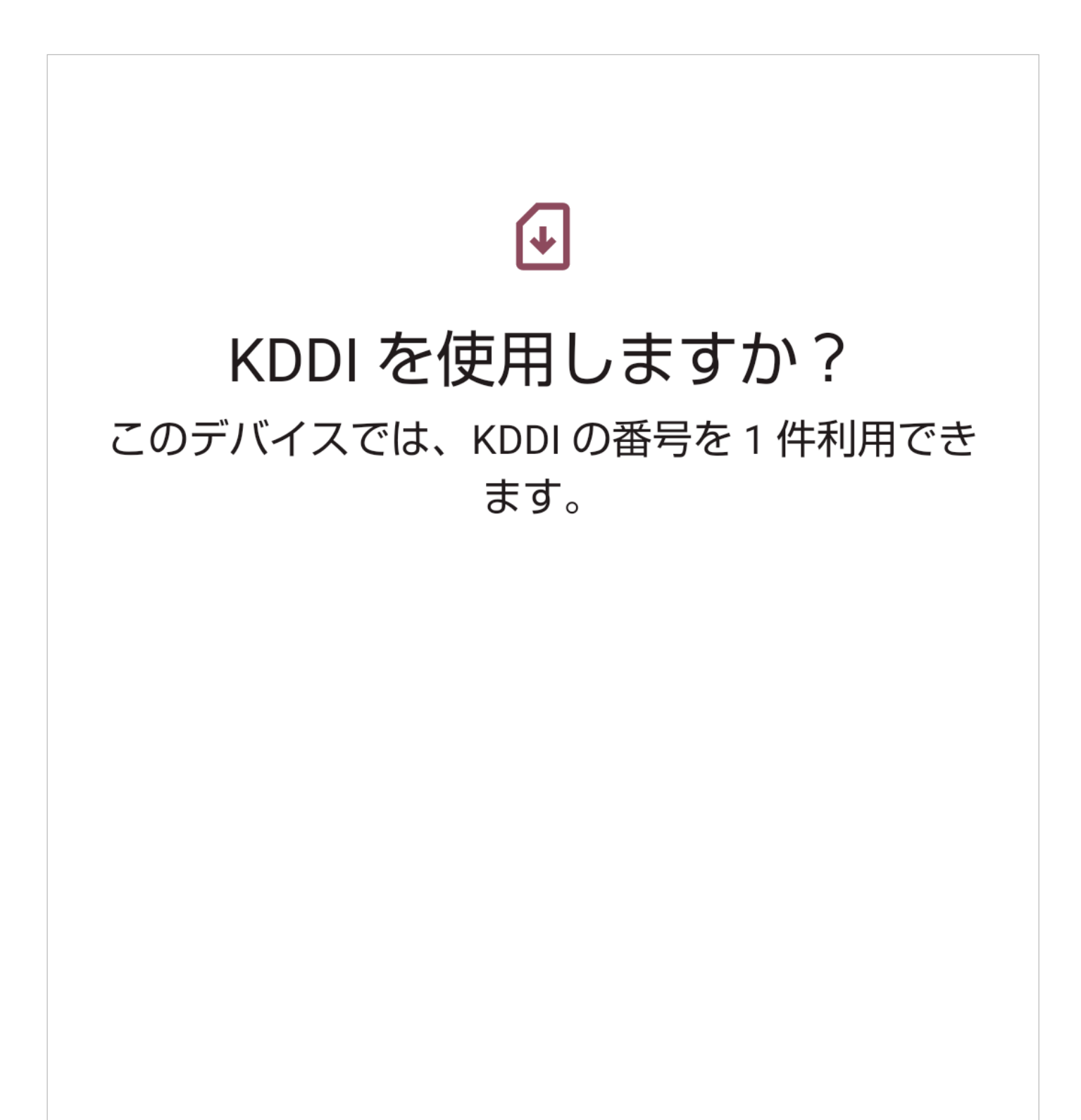

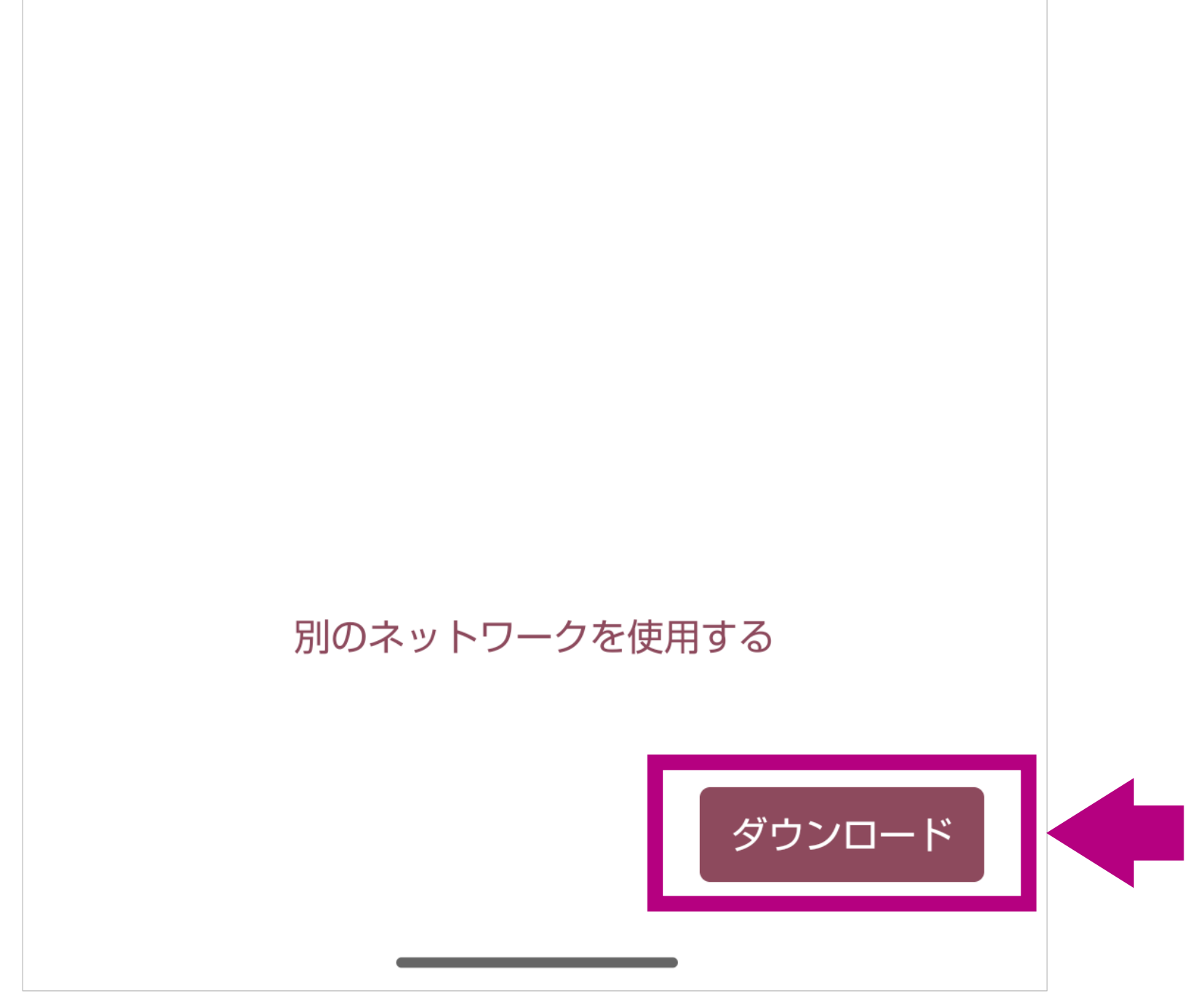

- ご利用の端末によっては「有効化」などと表示されます。
- ※ 上記の画面は「KDDI」の例を表示していますが、NTTドコモ 回線の場合は「NTT Docomo」などと表示されます。
- ※ご利用の端末により画面の内容が異なります。

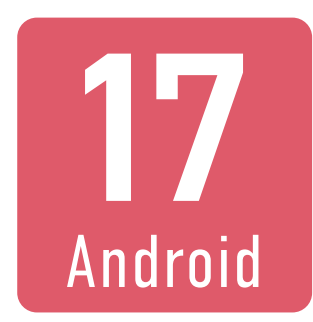

### 「設定」を選択します。

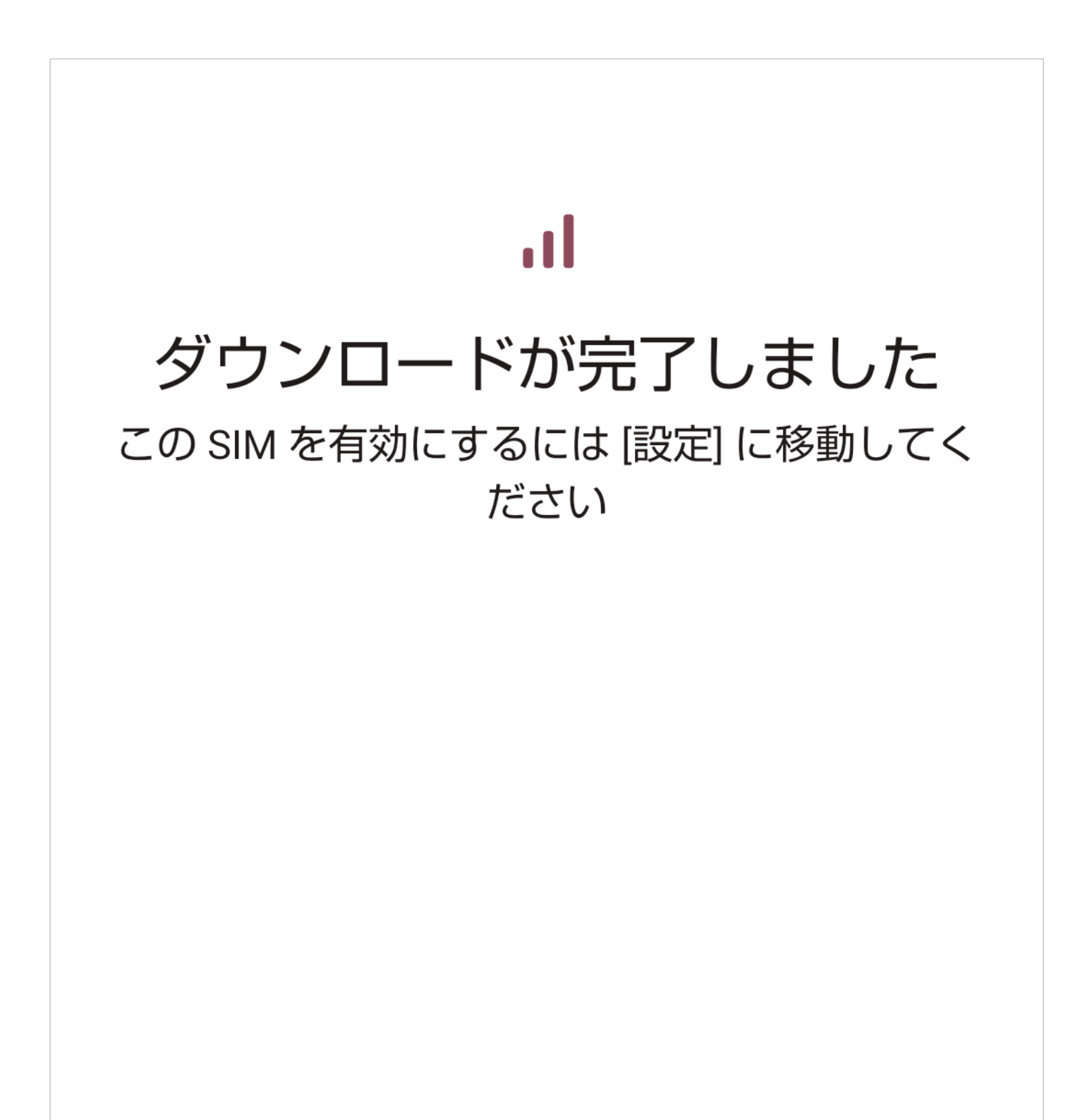

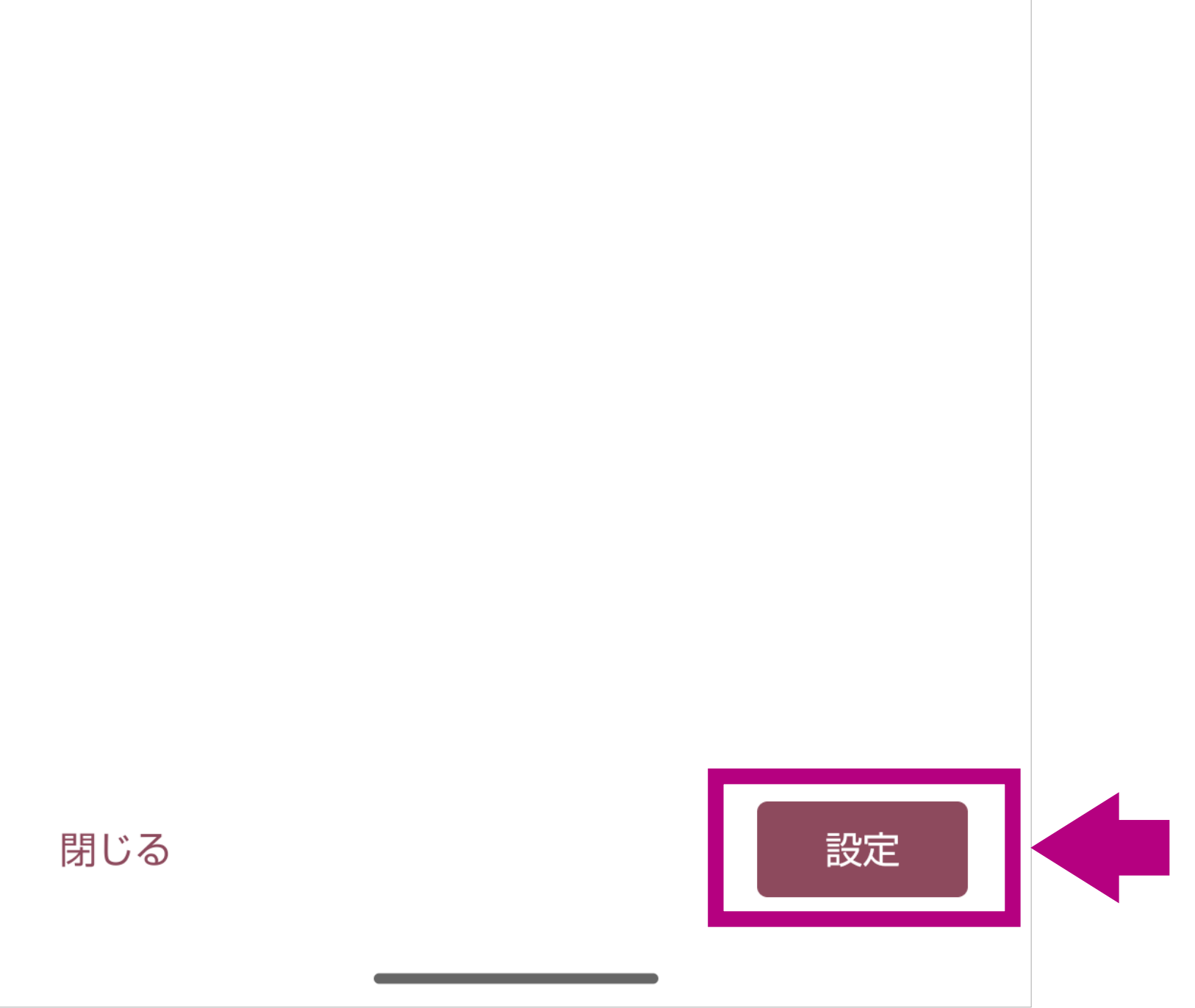

ご利用の端末によっては「完了」などと表示されます。
 ※ご利用の端末により画面の内容が異なります。

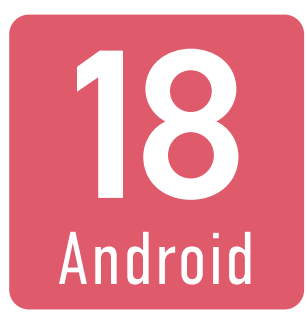

## 次の画面で「SIMを使用」をオン にして、「はい」を選択します。

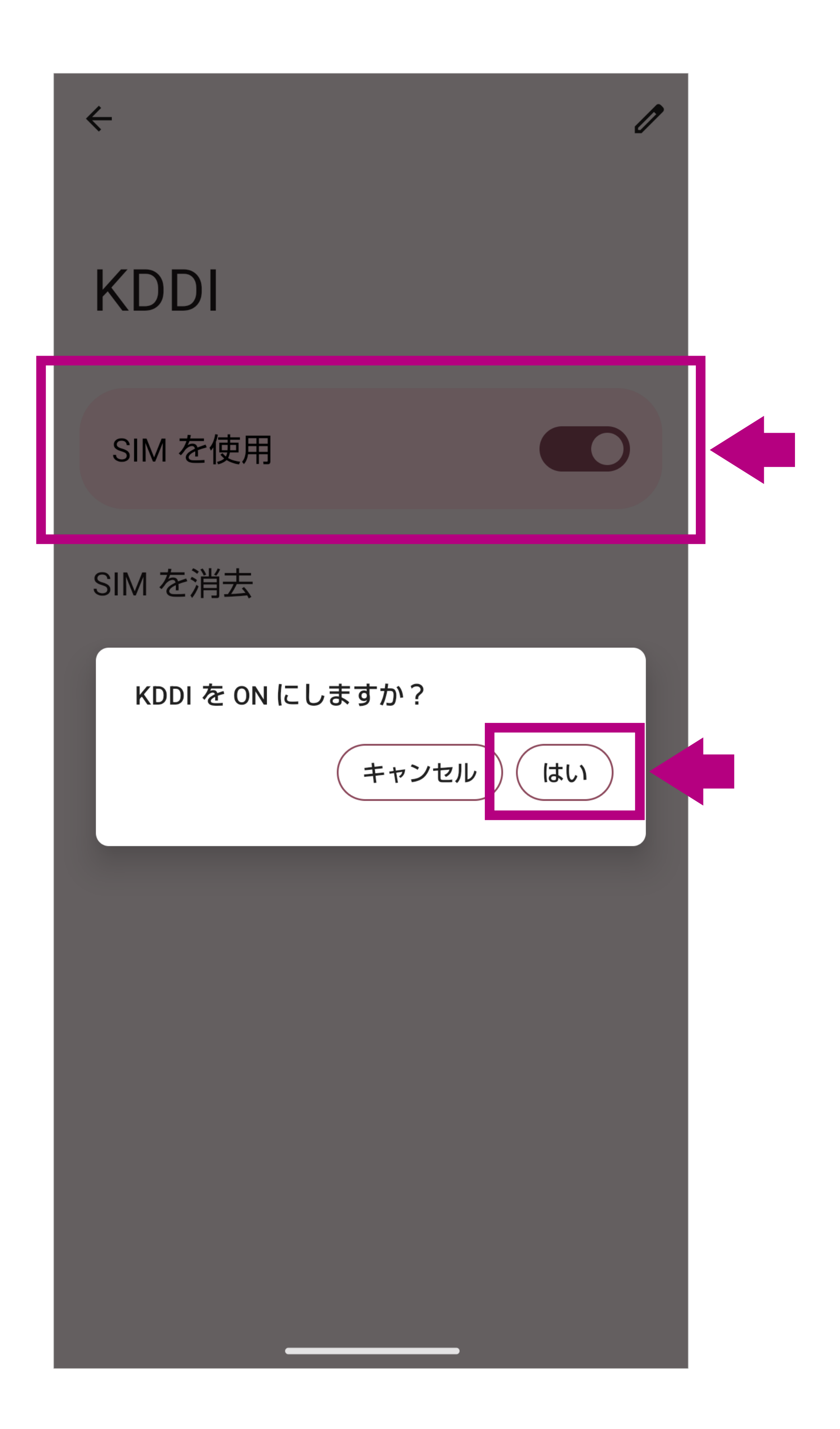

- ご利用の端末によっては「SIMを使用」が自動的にオンになる場合があります。ご利用の端末によっては自動的にこの画面に移動しない場合があります。その場合は、「設定」からあらためてダウンロードしたeSIMを選択してオンにしてください。また、端末によってはダウンロードしたeSIMの「モバイル通信」をオンにすることでSIMが有効になるものがあります。
- ※ 上記の画面は「KDDI」の例を表示していますが、NTTドコモ

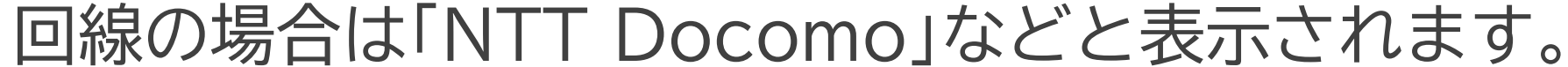

#### ※ご利用の端末により画面の内容や項目の名称が異なります。

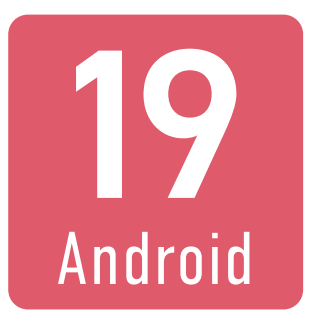

# 正しくダウンロードできると、次のような画面が表示されます。

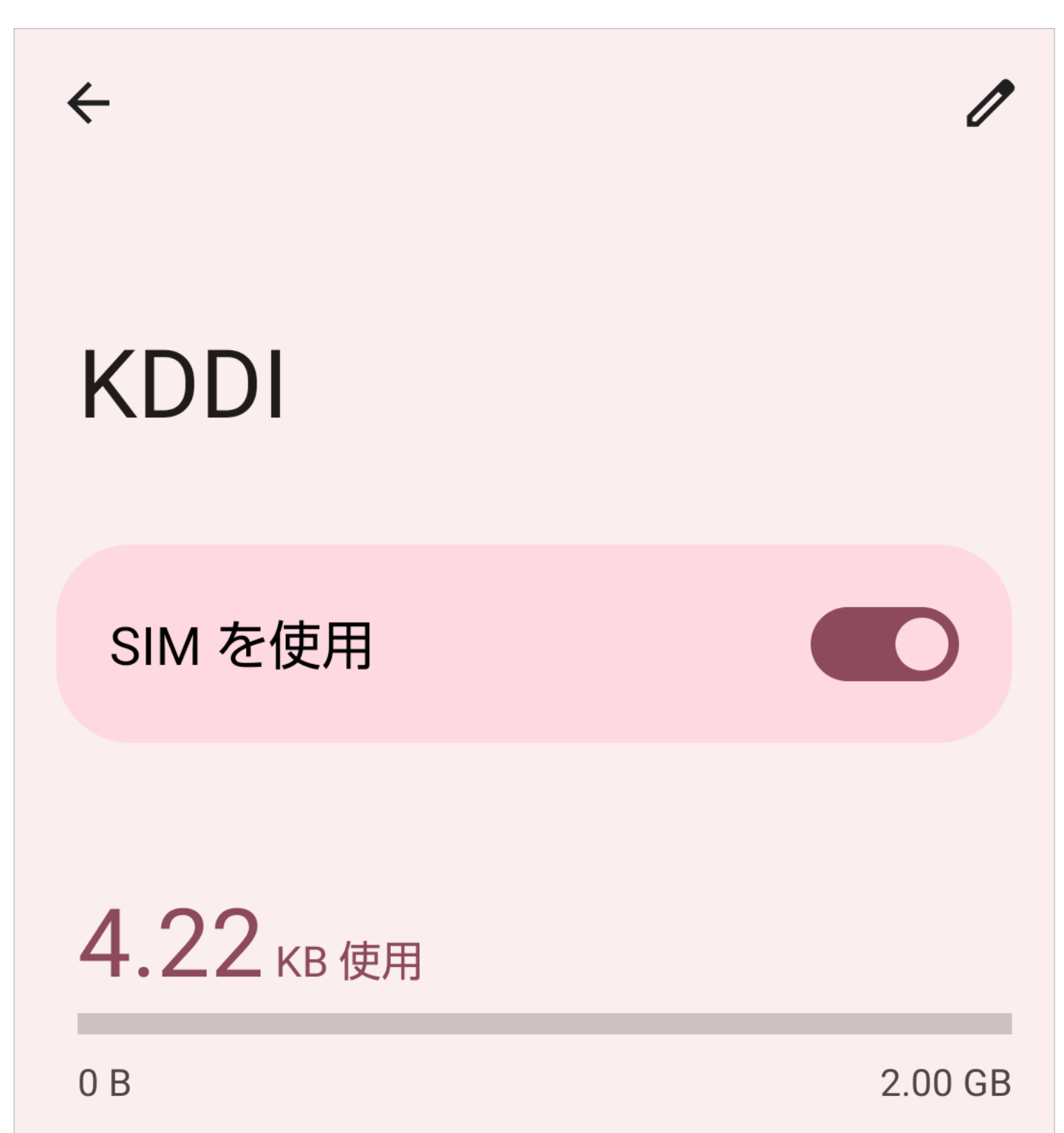

| 警告するデータ使用量: 2.00 GB<br>残り 30 日               |  |
|----------------------------------------------|--|
| 通話の設定<br>KDDI                                |  |
| SMSの設定<br>KDDI                               |  |
| <b>モバイルデータ</b><br>モバイル ネットワーク経由でデータにアク<br>セス |  |

- ご利用の端末によっては自動的にこの画面に移動しない場合 があります。その場合は、「設定」から>「ネットワークとイン ターネット」>「SIM」または「モバイルネットワーク」から、 あらためてダウンロードしたeSIMを選択してください。
- ※ 上記の画面は「KDDI」の例を表示していますが、NTTドコモ 回線の場合は「NTT Docomo」などと表示されます。
- ※ご利用の端末により画面の内容や項目の名称が異なります。

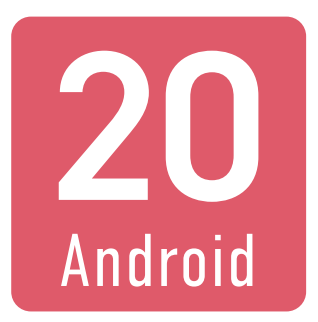

## そのまま画面の下に移動して、 「アクセスポイント名」を 選択します。

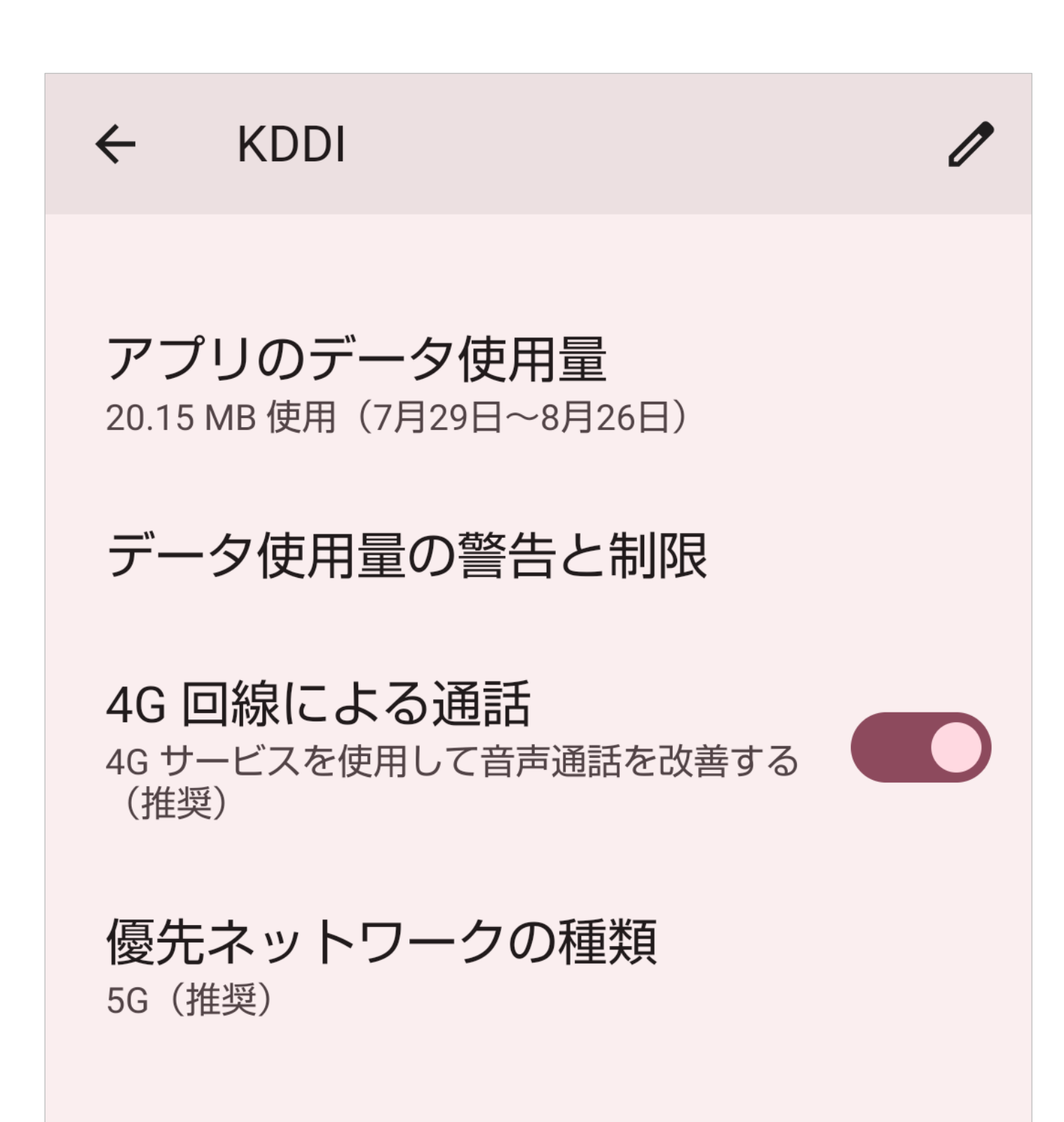

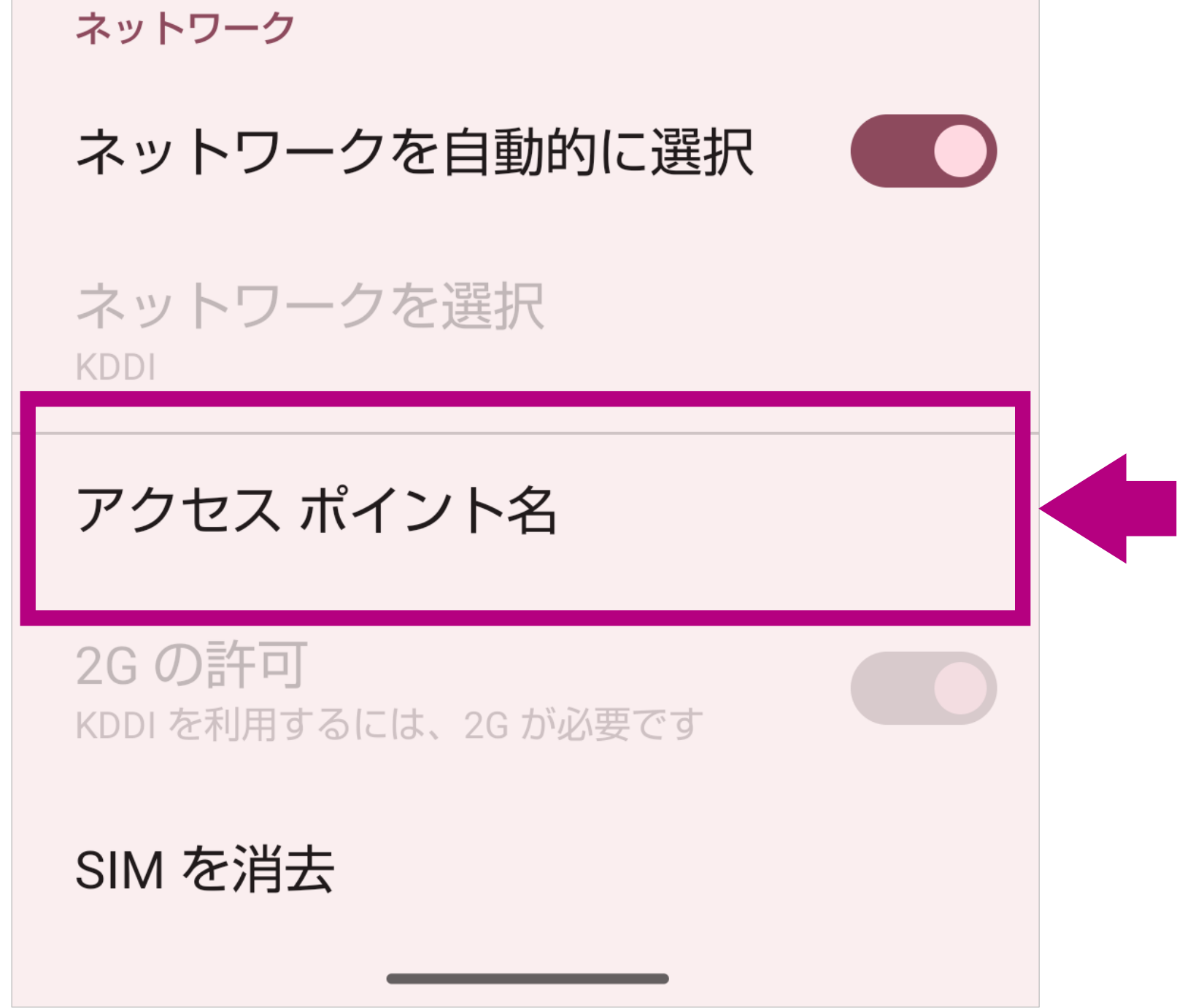

- ご利用の端末によっては「アクセスポイント」「APN」などと表示される項目を選択します。
- ※ 上記の画面は「KDDI」の例を表示していますが、NTTドコモ 回線の場合は「NTT Docomo」などと表示されます。

※ご利用の端末により画面の内容や項目の名称が異なります。

※ 画面の一部を加工しています。

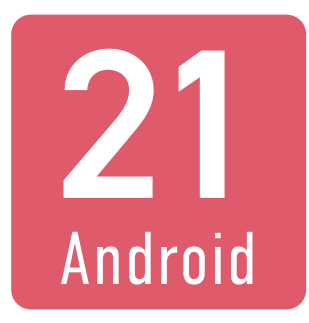

## 「APN」の一覧から 「AEON MOBILE」を 選択します。

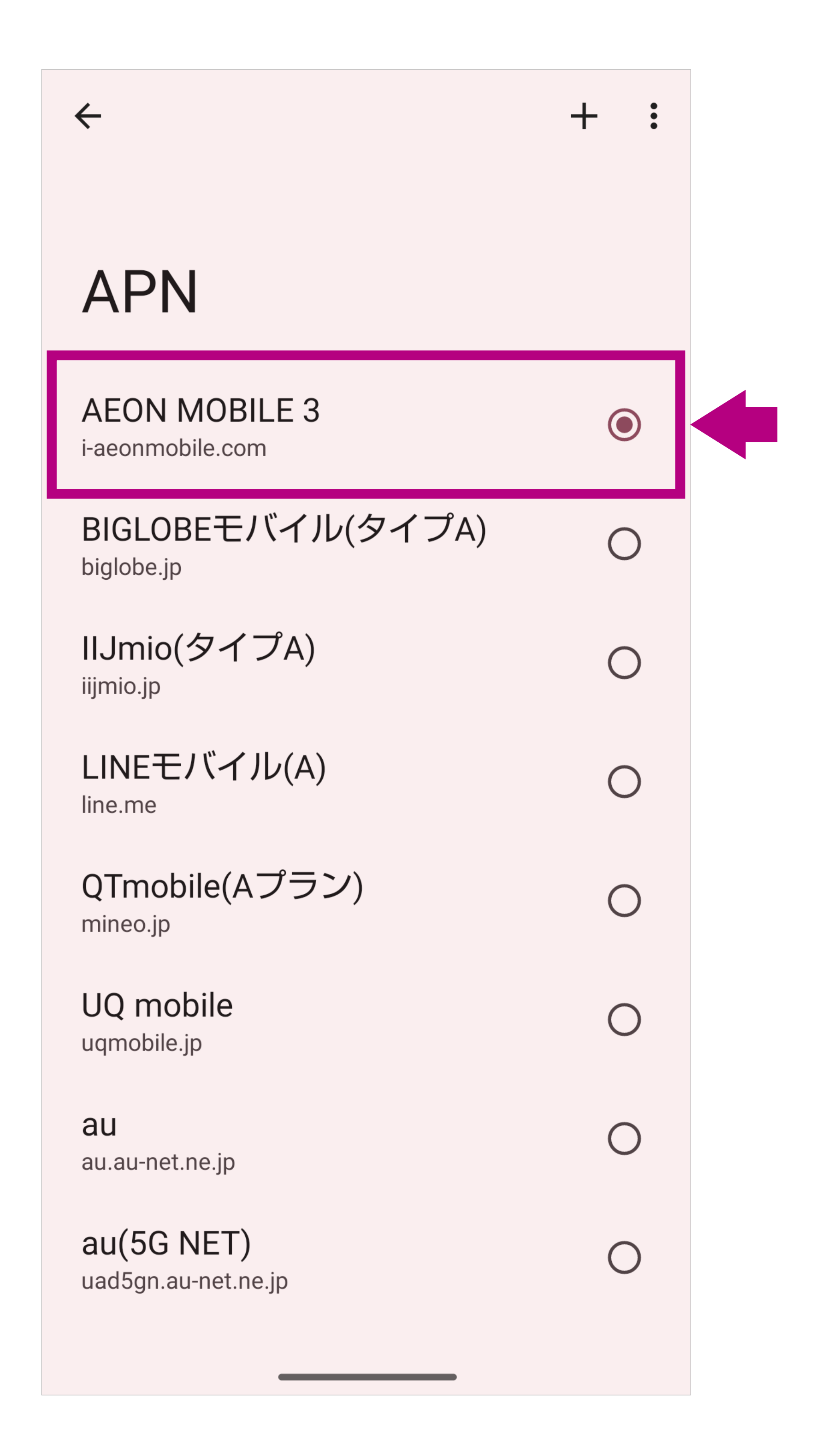

- はじめから選択されている場合があります。
- ご利用の端末によって「AEON MOBILE 1」や「AEON MOBILE 2」など末尾の数字が異なる場合があります(アクセ スポイントが「i-aeonmobile.com」であればおなじです)
- APNに「AEON MOBILE」がない場合は、次の手順[22]を参照します。
- ※ 上記の画面は「KDDI」の例を表示していますが、NTTドコモ

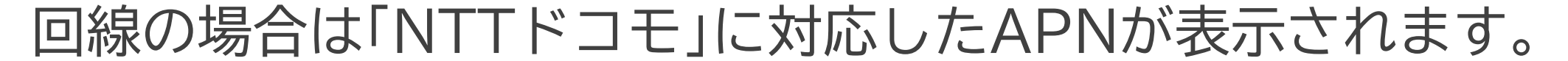

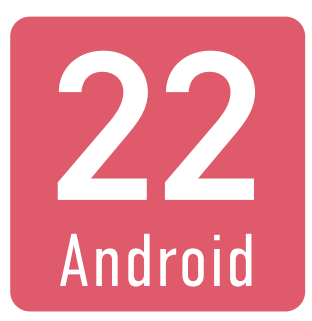

## APNに「AEON MOBILE」が ない場合は、APNを追加して 登録します。

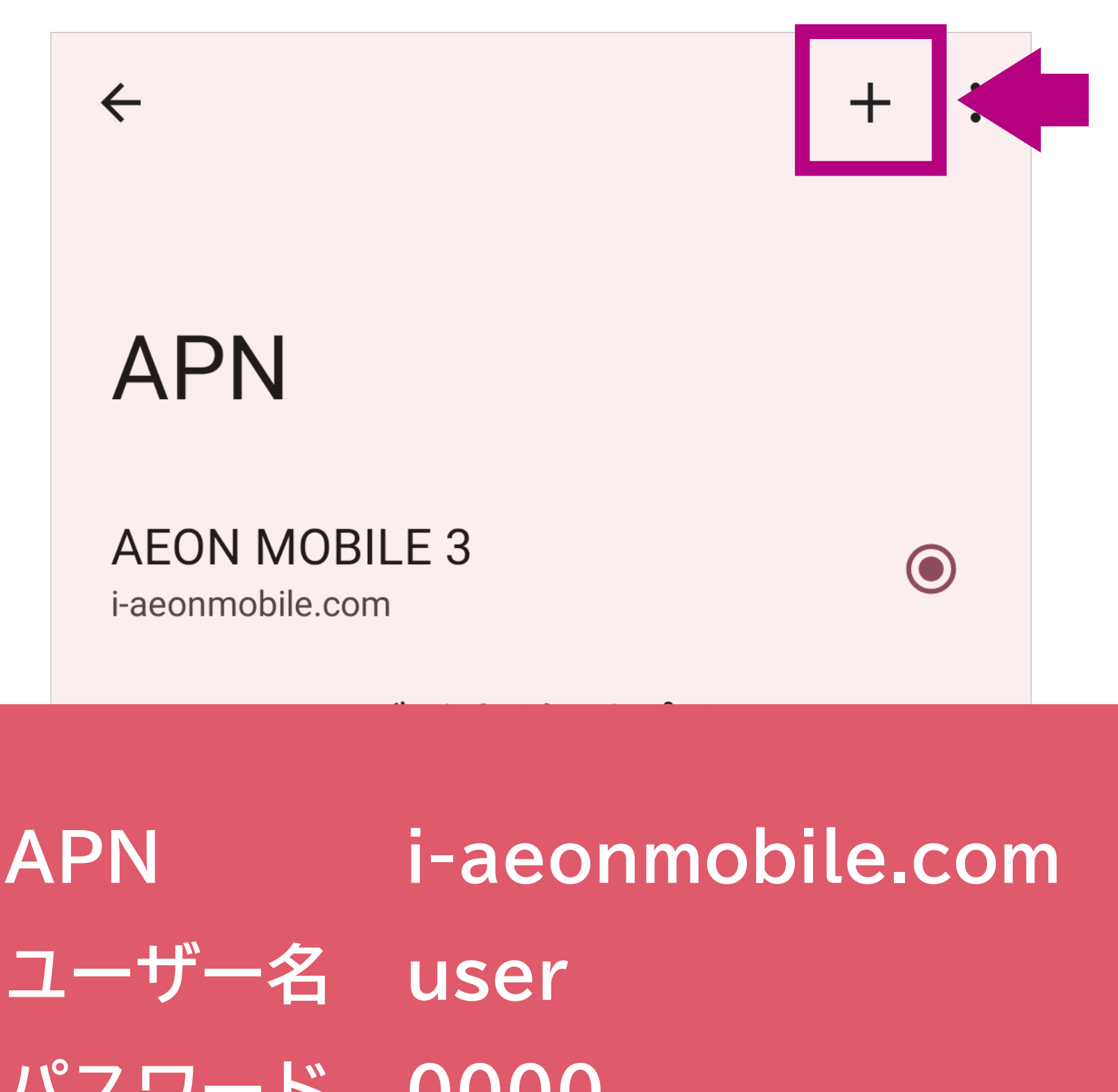

## パスワード 0000 認証タイプ PAPまたはCHAP

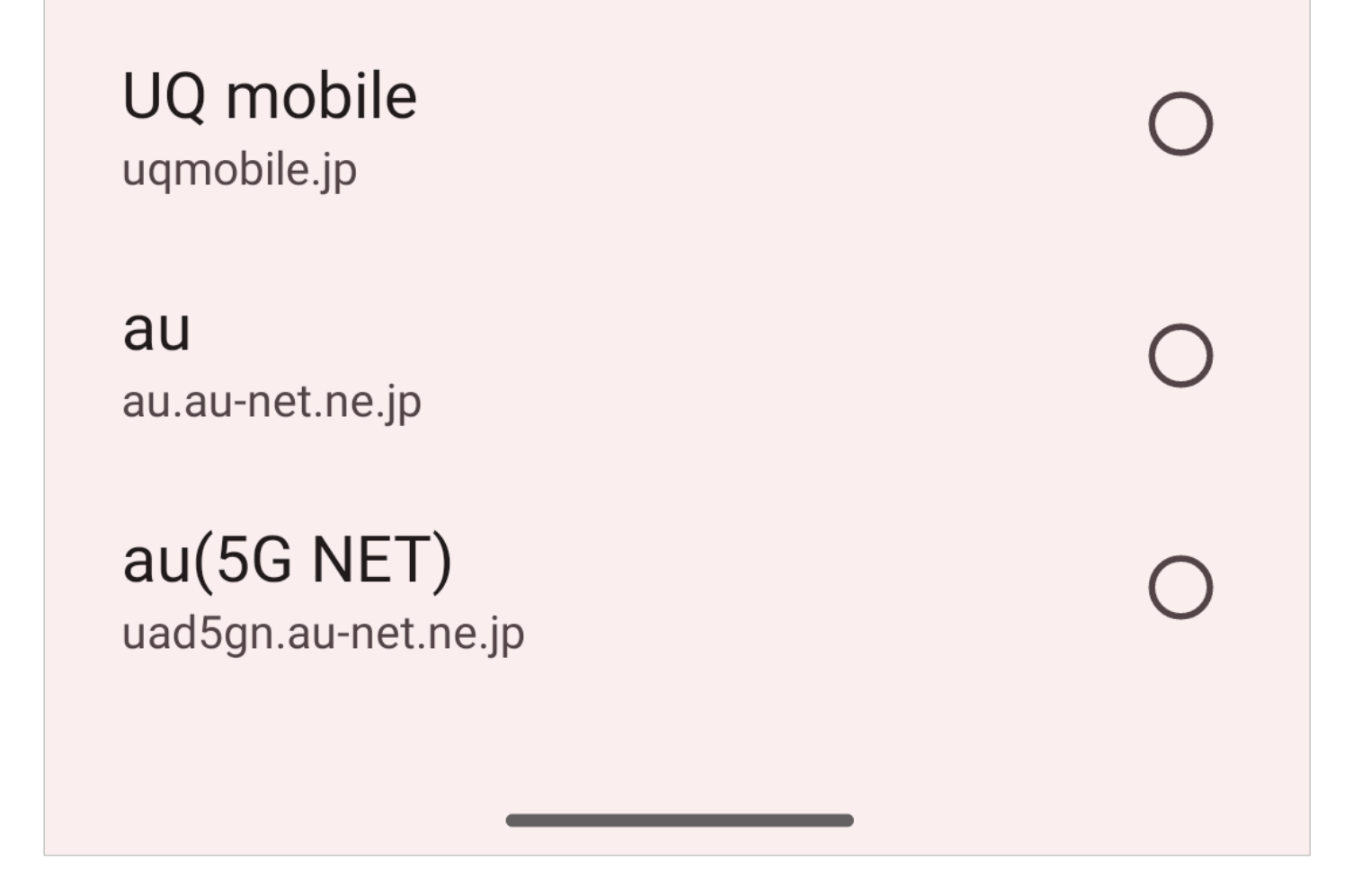

- イオンモバイルのタイプ1のSIMカードは、NTTドコモ回線/ au回線ともにおなじアクセスポイントです。
- 上記以外の設定項目は初期値または空欄でかまいません。アク セスポイント名はご自身が覚えやすい名称を設定してください。
- 一部の端末でAPN設定が正常に完了しない場合があります。
   その場合、APN設定の先頭の「i」を大文字の「I」に変更いただいたり、ユーザー名を「user@i-aeonmobile.com」に変更い

#### ただいたりすることで解消する場合があります。

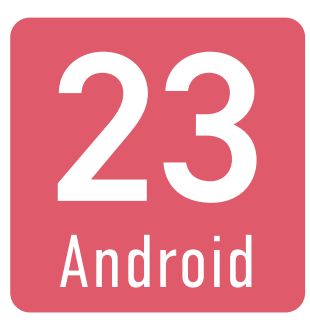

## Wi-Fiをオフにして、モバイル 通信のみで正常に通信ができる ことを確認してください。

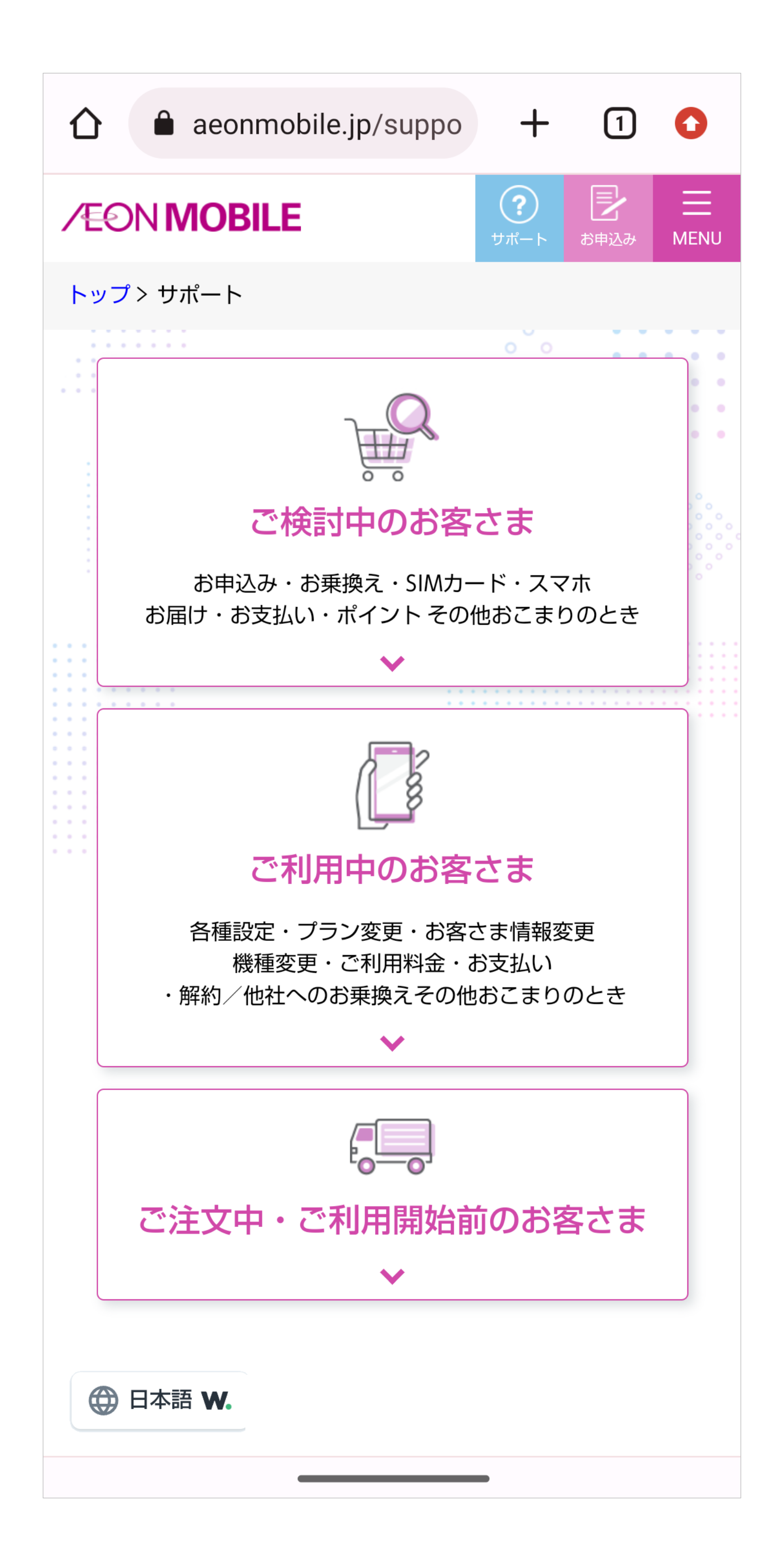

- 以前に接続したサイトの情報がブラウザに残っている場合がありますので、なるべく最近接続していないサイトでの接続確認をおすすめします。
- 上記はイオンモバイルの公式ホームページ「サポート」ページで す(別のページで確認いただいてもかまいません)。さまざまな サポート情報を提供しておりますので、ブックマークいただく ことをおすすめします。

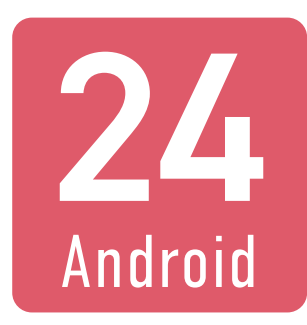

## 「通話」アプリで「111」に発信し、 正常に発着信ができることを 確認してください。

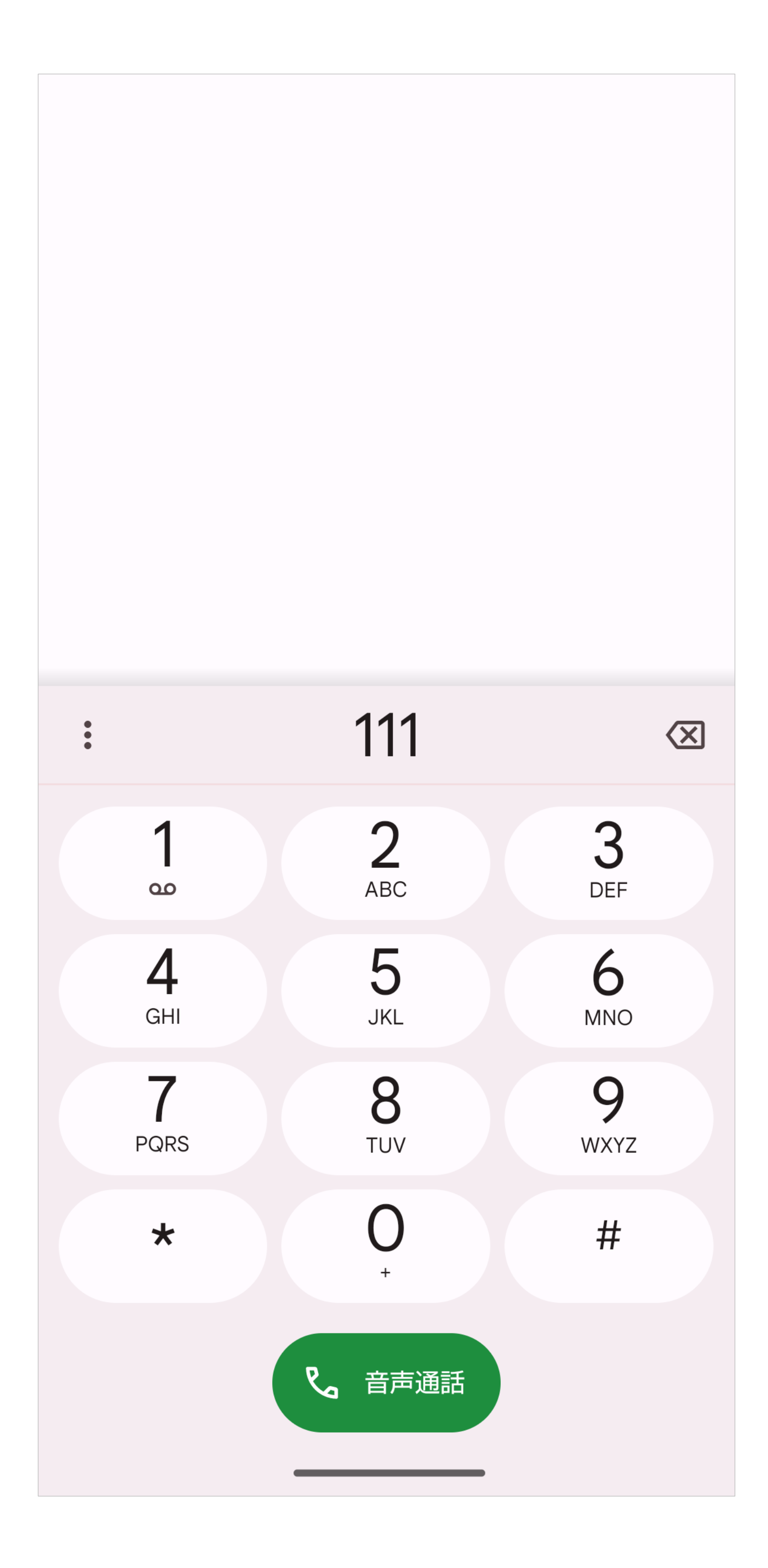

- 「111」は発着信テスト専用の3桁番号で通話料はかかりません。
  発信後、音声ガイダンスに従って終話すると、折り返し着信が
  - ありますので、確認後終話してテストは完了です。

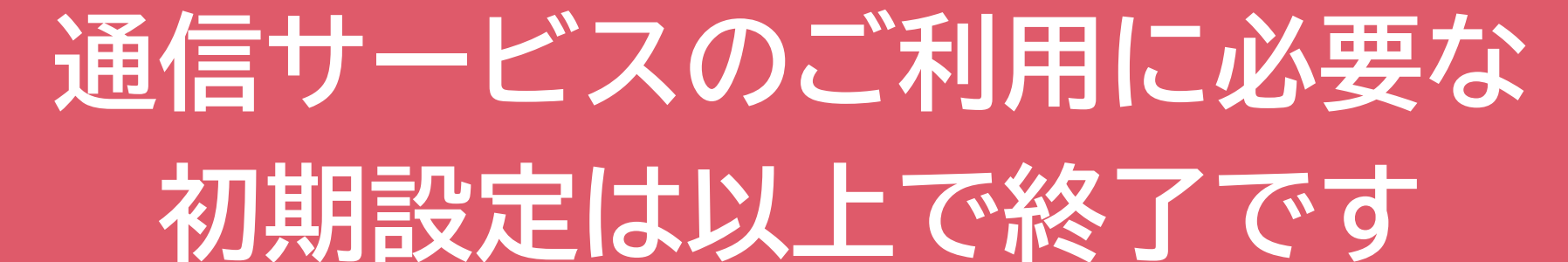